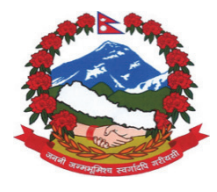

Government of Nepal Ministry of Physical Infrastructure and Transport **Department of Roads** Maintenance Branch

# ARMP software (Version 3.0, 2022)

# **User's Manual**

April, 2022

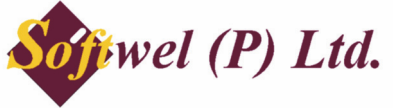

254 Shree Ekata Marga, New Baneshore, Kathmandu-31, Nepal Phone 977-1-4566627 Fax 977-1-4566629 Email: support@softwel.com.np Web: www.softwel.com.np

# **Table of Content**

| 1. M | enu B  | 3ar                                 | 1  |
|------|--------|-------------------------------------|----|
| 2. S | ystem  | ı Menu                              | 2  |
| 2.1  | Log    | gin Screen                          | 2  |
| 2.2  | Us     | er Management                       | 2  |
| 2.3  | Ch     | ange Password                       | 3  |
| 2.4  | Vie    | ew Users (For Admin Only)           | 3  |
| 2.5  | Ad     | d Users Sub Menu (For Admin Only)   | 3  |
| 2.6  | Vie    | ew User Log (For Admin Only)        | 4  |
| 3. R | oad N  | letwork                             | 5  |
| 3.1  | Ed     | it Network Data                     | 5  |
| 3.2  | Up     | load Road Network                   | 6  |
| 3.3  | Pa     | vement                              | 7  |
| 4. R | ates N | /lenu                               | 8  |
| 4.1  | Ro     | utine Labour Rates (For Admin Only) | 8  |
| 4.2  | Re     | active Item Rates                   | 9  |
| 4.   | 2.1    | Labour Tab                          | 9  |
| 4.   | 2.2    | Material Tab                        | 9  |
| 4.   | 2.3    | Equipment Tab                       | 10 |
| 4.3  | AR     | RMP Budgetary Items (Admin Only)    | 11 |
| 4.4  | AR     | RMP Budgetary Rates                 | 12 |
| 5. A | RMP I  | Menu                                | 13 |
| 5.1  | Ro     | ad Register                         | 13 |
| 5.   | 1.1    | Division wise Road Register         | 13 |
| 5.   | 1.2    | District wise Road Register         | 14 |
| 5.2  | Re     | gular Maintenance                   | 15 |
| 5.   | 2.1    | Routine                             | 15 |
| 5.2  | 2.2    | Reactive                            | 16 |
| 5.2  | 2.3    | Combined                            | 17 |
| 5.2  | 2.4    | Bridge Routine                      | 18 |
| Pr   | repare | Bridge Routine Details              | 18 |
| Vi   | ew Ro  | outine Summary                      | 19 |
| 5.3  | Pe     | riodic Maintenance                  | 20 |
| 5.4  | Re     | sponsive Maintenance                | 21 |
| 5.4  | 4.1    | Select Links                        | 21 |
| 5.4  | 4.2    | Prepare Details                     | 22 |
| 5.4  | 4.3    | View Summary                        | 23 |
| 5.5  | Ro     | ad Side Maintenance                 | 24 |
| 5.   | 5.1    | Select Links                        | 24 |
| 5.   | 5.2    | Prepare Details                     | 25 |
| 5.   | 5.3    | View Summary                        | 25 |

| 5.6                                                                                    | Emergency Maintenance                                                                                                    | 27             |
|----------------------------------------------------------------------------------------|----------------------------------------------------------------------------------------------------|----------------|
| 5.6.1                                                                                  | 1 Select Links                                                                                                    | 27             |
| 5.6.2                                                                                  | 2 Prepare Details                                                                                                    | 28             |
| 5.6.3                                                                                  | 3 View Summary                                                                                                    | 28             |
| 5.7                                                                                    | Bridge Maintenance                                                                                                    | 29             |
| 5.7.1                                                                                  | 1 Select Bridge                                                                                                    |                |
| Sele                                                                                   | ect Bridge for Minor Maintenance                                                                                                    | 29             |
| 5.7.2                                                                                  | 2 Prepare Detail                                                                                                    |                |
| 5.7.3                                                                                  | 3 View Summary                                                                                                    | 31             |
| 5.8                                                                                    | Rehabilitation                                                                                                    | 32             |
| 5.8.1                                                                                  | 1 Select Links                                                                                                    | 32             |
| 5.8.2                                                                                  | 2 Prepare Details                                                                                                    | 33             |
| 5.8.3                                                                                  | 3 View Summary                                                                                                    |                |
|                                                                                        |                                                                                                    |                |
| 5.9                                                                                    | Reconstruction                                                                                                    | 35             |
| 5.9<br><i>5.9.1</i>                                                                    | Reconstruction                                                                                                    | 35<br>35       |
| 5.9<br>5.9.1<br>5.9.2                                                                  | Reconstruction         1       Select Links         2       Prepare Details                                                                                                    | 35<br>35<br>36 |
| 5.9<br>5.9.1<br>5.9.2<br>5.9.3                                                         | Reconstruction         1       Select Links         2       Prepare Details         3       View Summary                                                                                                    |                |
| 5.9<br>5.9.2<br>5.9.2<br>5.9.3<br>5.10                                                 | Reconstruction                                                                                                    |                |
| 5.9<br>5.9.2<br>5.9.2<br>5.9.3<br>5.10<br>5.10                                         | Reconstruction         1       Select Links         2       Prepare Details         3       View Summary         Upgrading         0.1       Select Links                                                                                                    |                |
| 5.9<br>5.9.2<br>5.9.2<br>5.9.3<br>5.10<br>5.10<br>5.10                                 | Reconstruction         1       Select Links         2       Prepare Details         3       View Summary         Upgrading         0.1       Select Links         0.2       Prepare Details                                                                                                    |                |
| 5.9<br>5.9.2<br>5.9.2<br>5.9.3<br>5.10<br>5.10<br>5.10<br>5.10                         | Reconstruction         1       Select Links         2       Prepare Details         3       View Summary         Upgrading                                                                                                    |                |
| 5.9<br>5.9.2<br>5.9.2<br>5.10<br>5.10<br>5.10<br>5.10<br>5.10                          | Reconstruction         1       Select Links         2       Prepare Details         3       View Summary         Upgrading                                                                                                    |                |
| 5.9<br>5.9.2<br>5.9.2<br>5.10<br>5.10<br>5.10<br>5.10<br>5.10<br>5.11<br>5.11          | Reconstruction         1       Select Links         2       Prepare Details         3       View Summary         Upgrading                                                                                                    |                |
| 5.9<br>5.9.2<br>5.9.2<br>5.9.3<br>5.10<br>5.10<br>5.10<br>5.10<br>5.11<br>5.11<br>5.11 | Reconstruction         1       Select Links         2       Prepare Details         3       View Summary         Upgrading       Upgrading         0.1       Select Links         0.2       Prepare Details         0.3       View Summary         Summary Sub Menu       1.1         1.2       FHSMO Summary |                |
| 5.9<br>5.9.2<br>5.9.2<br>5.10<br>5.10<br>5.10<br>5.10<br>5.10<br>5.11<br>5.11<br>5.11  | Reconstruction         1       Select Links         2       Prepare Details         3       View Summary         Upgrading                                                                                                    |                |

## 1. Menu Bar

ARMP-Annual Road Maintenance Planning Ver 3

System Road Network Rates ARMP Map Help

**System:** Allows users to create new user, change password, view users, login and logout/quit.

**Road Network:** Allows admin users to update the road network including dynamic segmentation using pavement data (width, last resurface etc)

**Rates:** Allows users to view routine labour rates, work item and recurrent maintenance rates.

Norms Allows users to view routine and recurrent norms.

**ARMP** Provides users to perform the following

- To view road register
- To view details related to regular maintenance cost estimate and reactive maintenance/periodic maintenance/road side maintenance
- To view details related to rehabilitation/reconstruction and upgradation of selected roads
- To view bridge routine details
- Select bridge for routine maintenance cost calculation, minor bridge maintenance details and its summary
- To view Annual Road Maintenance Summary taking into consideration a particular region/division/nation.

Map: Allows users to view map of the assessed data.

Help: Provides brief detail about the software like version number etc.

## 2. System Menu

| 🚸 ARMP-Annual Road Maintenance Planning Ver 3 |               |       |      |     |      |  |  |
|-----------------------------------------------|---------------|-------|------|-----|------|--|--|
| System                                        | Road Network  | Rates | ARMP | Мар | Help |  |  |
| Log                                           | in            |       |      |     |      |  |  |
| Use                                           | er Management | •     |      |     |      |  |  |
| Log                                           | out           |       |      |     |      |  |  |
| Qui                                           | t             |       |      |     |      |  |  |

Within the **System** menu, users are provided with the option to login into the tool. Further, within the option of **user management**, one can change his/her login password. For users who login as 'Admin', they are able to view/add users. **Logout/Quit** options are also provided in this menu.

## 2.1 Login Screen

| 🔜 Login                                   |      | ×     |
|-------------------------------------------|------|-------|
| User Name :<br>Password :<br>Fiscal Year: | 2021 | ~     |
|                                           |      | Login |

So as to prevent unauthorized access to the tool, users are supposed to login using a proper **username** and **password**. They can also choose the fiscal year, e.g. 2012 or 2013 for which the details are to be viewed.

## 2.2 User Management

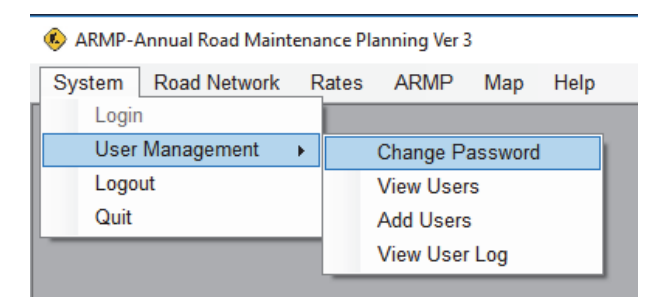

By clicking on the user management sub menu, the user is provided with four options- change password, view users, add users and view user log.

## 2.3 Change Password

| User ID :       | Damak1 |
|-----------------|--------|
| Old Password :  |        |
| New Password :  |        |
| Retype Password | :      |
|                 |        |
| Cancel          | Change |

To change the password, details such as user id, old password and new password are to be entered and 'Change' button is to be pressed for successfully changing the password.

## 2.4 View Users (For Admin Only)

For users with 'Admin' rights, it is possible to view all the users who are currently using the system. To view the same, view users' option within the user management sub-menu is to be selected.

Admin users are able to view details such as name of the user, user id, login type (Editor/Admin/User) and the date on which the account was created.

| • | 🖳 User Account information |            |                  |           |                    |                 |   |  |
|---|----------------------------|------------|------------------|-----------|--------------------|-----------------|---|--|
|   |                            | UserID     | User Name        | User Type | Division<br>Access | Created<br>Date | • |  |
|   | Þ                          | Baglung    | Baglung          | Editor    | Baglung            | 2015/03/03      | = |  |
|   |                            | Biratnagar | Biratnagar       | Editor    | Biratnagar         | 2015/03/03      | _ |  |
|   |                            | Butwal     | Butwal           | Editor    | Butwal             | 2015/03/04      |   |  |
|   | Central                    |            | Central          | User      | Central            | 2015/03/03      |   |  |
|   | Chandranigah               |            | Chandranigahapur | Editor    | Chandranigah       | 2015/03/04      |   |  |
|   | Charikot                   |            | Charikot         | Editor    | Charikot           | 2015/03/04      |   |  |
|   | Chaurjahari                |            | Chaurjahari      | Editor    | Chaurjahari        | 2015/03/04      |   |  |
|   | Damak                      |            | Damak            | Editor    | Damak              | 2015/03/03      |   |  |
|   |                            | Damauli    | Damauli          | Editor    | Damauli            | 2015/03/04      |   |  |
|   |                            | Dang       | Dang             | Editor    | Dang               | 2015/03/04      |   |  |
|   |                            | Dhankuta   | Dhankuta         | Editor    | Dhankuta           | 2015/03/03      |   |  |
|   |                            | Doti       | Doti             | Editor    | Doti               | 2015/03/04      | - |  |
| L |                            |            |                  |           |                    |                 |   |  |
|   | Delete                     |            |                  |           |                    |                 |   |  |

## 2.5 Add Users Sub Menu (For Admin Only)

Admin users are able to add new users by selecting the '**Add Users**' option within the **user management** sub menu.

| 🖳 Create User Accoun | t 💌    |
|----------------------|--------|
| User Name            |        |
| User ID              |        |
| Division             | ~      |
| Account Type         | ~      |
| Password             |        |
| Retype Password      |        |
| Year                 |        |
|                      |        |
|                      | Create |

To add new users, a number of details are to be provided such as user name, user id, division (Eastern/Central/Western/Mid-Western/Bhaktapur/Dhankuta etc.), account type (user/admin/editor), password and the current year.

# 2.6 View User Log (For Admin Only)

For users with 'Admin' rights, it is possible to view log of all the users including login time, logout time and the user's IP address using the system.

| 🖳 User Log 📃 🗖 🗮 |                                                   |      |                     |                     |               |  |  |  |
|------------------|---------------------------------------------------|------|---------------------|---------------------|---------------|--|--|--|
|                  | Select User Bharatpur  V Load User Total Records: |      |                     |                     |               |  |  |  |
|                  |                                                   |      |                     |                     |               |  |  |  |
|                  | Limit 25 Records     O Show All Records           |      |                     |                     |               |  |  |  |
|                  |                                                   | S.No | Log In Date Time    | Log Out Date Time   | Log In IP ^   |  |  |  |
|                  | •                                                 | 1    | 2021-05-10 17:17:54 | 2021-05-10 17:33:43 | 192.168.1.141 |  |  |  |
|                  |                                                   | 2    | 2021-05-10 13:55:38 |                     | 192.168.1.105 |  |  |  |
|                  |                                                   | 3    | 2021-05-09 17:20:48 | 2021-05-09 17:34:34 | 192.168.1.105 |  |  |  |
|                  |                                                   | 4    | 2021-05-09 11:47:55 | 2021-05-09 13:04:06 | 192.168.1.105 |  |  |  |
|                  |                                                   | 5    | 2021-05-08 13:20:37 | 2021-05-08 19:15:53 | 192.168.1.91  |  |  |  |
|                  |                                                   | 6    | 2021-05-08 12:32:12 | 2021-05-08 13:16:35 | 192.168.1.105 |  |  |  |
|                  |                                                   | 7    | 2021-05-08 09:44:39 | 2021-05-08 10:34:58 | 192.168.1.91  |  |  |  |
|                  |                                                   | 8    | 2021-05-07 18:49:22 | 2021-05-07 18:56:02 | 192.168.1.102 |  |  |  |
|                  |                                                   | 9    | 2021-05-07 16:58:05 | 2021-05-07 17:16:34 | 192.168.1.91  |  |  |  |
|                  |                                                   | 10   | 2021-05-07 16:57:43 | 2021-05-07 16:57:48 | 192.168.1.91  |  |  |  |
|                  |                                                   | 11   | 2021-05-07 15:04:00 | 2021-05-07 16:55:15 | 192.168.1.76  |  |  |  |
|                  |                                                   | 12   | 2021-05-07 14:08:46 |                     | 192.168.1.108 |  |  |  |
|                  |                                                   | 13   | 2021-05-07 11:14:36 | 2021-05-07 18:56:14 | 192 168 1 105 |  |  |  |
|                  | <                                                 |      |                     |                     | >             |  |  |  |
|                  |                                                   |      |                     |                     |               |  |  |  |

# 3. Road Network

| ARMP-Annual Road Maintenance Planning Ver 3 |                    |                     |  |  |  |  |  |
|---------------------------------------------|--------------------|---------------------|--|--|--|--|--|
| System                                      | Road Network Rates | ARMP Map Help       |  |  |  |  |  |
|                                             | Road Network       | Edit Network Data   |  |  |  |  |  |
|                                             | Pavement >         | Upload Road Network |  |  |  |  |  |
|                                             | Utilities >        |                     |  |  |  |  |  |

The road network menu provides access to edit the network data including uploading of the road geometry using shape files. It also provides tools for creating sections within link with chainages for the various pavement types, resurfacing/construction dates and the road condition (IRI, SDI) and the traffic data.

## 3.1 Edit Network Data

The Basic road network data can be edited or even road link deleted using this tool. Once deleted the road link is also deleted from the map.

| 🔜 Ro   | 🐖 Road Network — 🗆 🗙 |             |           |                                   |            |                  |                |                                                                         |
|--------|----------------------|-------------|-----------|-----------------------------------|------------|------------------|----------------|-------------------------------------------------------------------------|
| Networ | k Data: B            | haktapur    | ~ Lo      | oad                               | Division W | Vise 🔿 I         | District Wise  | Year: 2021                                                              |
|        | S.No                 | Road Ref No | Link Code | Link Name                         |            | From<br>Chainage | To<br>Chainage | Geometry Geometry Exists Load Geometry                                  |
|        | 29                   | F098        | F09802    | Adikarigaun-Nagarkot              |            | 9.00             | 12.0           |                                                                         |
|        | 30                   | F099        | F09901    | Trolly bus(ARM)-Suryabinayak-Cha  | melida     | 0.00             | 10.5           | Road Class NH V Road Ref No NH34                                        |
|        | 31                   | F100        | F10001    | Sallaghari (ARM)-Katunje-Sumlingt | tar(KVR    | 0.00             | 6.0            | Road Name Kathmandu-Dhulikhel-Dolalghat-Khadichaur-Kodari (Arniko Rajma |
|        | 32                   | NH03        | NH03-022  | Dobhantar (DB) - Dolalghat        |            | 573.35           | 607.3          |                                                                         |
|        | 33                   | NH15        | NH15-002  | Lankuri Bhanjyang - Dapcha Chhat  | trebangh   | 25.09            | 45.0           | Link Code NH34-006                                                      |
|        | 34                   | NH15        | NH15-003  | Dapcha Chhatrebangh - Patlekhet   |            | 45.04            | 58.9           | Link Name Survabinavak Hanumante Culvert-Sanna                          |
| ۱.     | 35                   | NH34        | NH34-006  | Suryabinayak Hanumante Culvert-S  | Sanga      | 11.79            | 18.5           |                                                                         |
|        | 36                   | NH34        | NH34-007  | Sanga-Punyamata bridge            |            | 18.51            | 22.6           | Link Origin                                                             |
|        | 37                   | NH34        | NH34-008  | Punyamata bridge-Banepa           |            | 22.69            | 23.6           | Link Destination                                                        |
|        | 38                   | NH34        | NH34-009  | Banepa-Chalnedhunga               |            | 23.65            | 25.5           | From Chainage 11.79 To Chainage 18.51                                   |
|        | 39                   | NH34        | NH34-010  | Chalnedhunga-Khawa                |            | 25.56            | 31.4           | 6.72                                                                    |
|        | 40                   | NH34        | NH34-011  | Khawa-Lamidanda                   |            | 31.43            | 44.7           |                                                                         |
|        | 41                   | NH34        | NH34-012  | Lamidanda-Dolalghat               |            | 44.75            | 56.9           | District Bhaldapur y Division Bhaldapur y                               |
|        | 42                   | NH38        | NH38-005  | Changunarayan-Suryabinyak(KTM     | Outer R    | 39.00            | 53.8           | Diaktapur V Division Briaktapur V                                       |
| <      |                      |             |           |                                   |            |                  | >              | Save                                                                    |

# 3.2 Upload Road Network

The geometry of the road network can be uploaded using this tool.

| ARMP-Annual Road Maintenance Planning Ver 3 |                    |                     |  |  |  |  |  |  |
|---------------------------------------------|--------------------|---------------------|--|--|--|--|--|--|
| System                                      | Road Network Rates | ARMP Map Help       |  |  |  |  |  |  |
|                                             | Road Network       | Edit Network Data   |  |  |  |  |  |  |
|                                             | Pavement           | Upload Road Network |  |  |  |  |  |  |
|                                             | Utilities •        |                     |  |  |  |  |  |  |

Basic attribute mapping is essential to uniquely identify the road (e.g road code etc..). The geometry should be UTM Zone 44N coordinate system.

| 🖳 Upload Road Network |                                                             |
|-----------------------|-------------------------------------------------------------|
| Shapefile Path        | The shapefile should be in UTM 44N WGS84 Coordinate system. |
| Attribute Mapping     | Options<br>Replace All  Append Data<br>Data Year 2015       |

## 3.3 Pavement

The pavement information is tool for dynamic segmentation of the road links by various parameters. Links sections can be defined using 'From' and 'To" Chainages and various parameters can be provided and the software will break the links accordingly.

| 🚽 Paver | ment Informatio  | n               |                   |                  |                       |                           |     |     |                                                                                                    |  |  |  |  |  |  |
|---------|------------------|-----------------|-------------------|------------------|-----------------------|---------------------------|-----|-----|----------------------------------------------------------------------------------------------------|--|--|--|--|--|--|
|         |                  |                 |                   |                  |                       |                           |     |     | Entry Type                                                                                                    |  |  |  |  |  |  |
| Sele    | ct Road Ref No   | NH08            | ~                 | Select Link NH08 | 3-001                 | ✓ Load Li                 | nk  |     | Chainage      Longitude/Latitude     Calculate Lat/Long                                                                                     |  |  |  |  |  |  |
| Link    | Name Rani        | (IB) - Biratnag | jar               |                  |                       |                           |     |     | From Chainage 0 To Chainage 4                                                                                                    |  |  |  |  |  |  |
| Link    | Start Ch         | 0 1             | Link End Ch       | 6.64             | Link Length           | 6.6                       | 4   |     | Longitude 0 Longitude 0                                                                                                    |  |  |  |  |  |  |
|         |                  |                 |                   |                  | Latitude 0 Latitude 0 |                           |     |     |                                                                                                    |  |  |  |  |  |  |
|         | From<br>Chainage | To<br>Chainage  | Section<br>Length | Pavement Type    | Pavement<br>Width (m) | Last<br>Resurface<br>Year | SDI | IR  | Pavement Type STGB V Thickness 0                                                                                                    |  |  |  |  |  |  |
| •       | 0.00             | 4.00            | 4.00              | STGB             | 7.33                  | 2014                      | 2.5 | 5.8 | Base Thickness 0 Sub-base Thickness 0                                                                                                    |  |  |  |  |  |  |
|         | 4.00             | 6.64            | 2.64              | STGB             | 7.33                  | 2011                      | 2.5 | 5.8 | Pavement Width 7 33 Formation Width 0                                                                                                    |  |  |  |  |  |  |
|         |                  |                 |                   |                  |                       |                           |     |     | No of Lanes 0 Sub-grade Soil Ordinary Soil ~                                                                                                |  |  |  |  |  |  |
|         |                  |                 |                   |                  |                       |                           |     |     | Left Shoulder Width     0     Right Shoulder Width     0       Left Shoulder Type     Gravel     V     Right Shoulder Type     Gravel     V |  |  |  |  |  |  |
|         |                  |                 |                   |                  |                       |                           |     |     | Last Update Inventory Year 0                                                                                                    |  |  |  |  |  |  |
|         |                  |                 |                   |                  |                       |                           |     |     | Update Notes RSDPAF 2012-13 TYPM ongoing and ACQMP                                                                                          |  |  |  |  |  |  |
|         |                  |                 |                   |                  |                       |                           |     |     | Program/Project 🗸                                                                                                    |  |  |  |  |  |  |
|         |                  |                 |                   |                  |                       |                           |     |     | Construction Year 0 Last Resurface Year 2014                                                                                                |  |  |  |  |  |  |
| <       |                  |                 |                   |                  |                       |                           |     | >   | SDI Value 2.5 IRI Value 5.8                                                                                                    |  |  |  |  |  |  |
| Dele    | te               |                 |                   |                  |                       |                           |     | New | AADT Value 8482 Commercial Vehicle 2028                                                                                                    |  |  |  |  |  |  |
|         |                  |                 |                   |                  |                       |                           |     |     | Save                                                                                                    |  |  |  |  |  |  |

## 4. Rates Menu

| 🚯 ARMP-/ | ARMP-Annual Road Maintenance Planning Ver 3 |     |                      |             |           |      |  |  |  |  |  |  |  |
|----------|---------------------------------------------|-----|----------------------|-------------|-----------|------|--|--|--|--|--|--|--|
| System   | Road Network                                | Rat | es                   | ARMP        | Мар       | Help |  |  |  |  |  |  |  |
|          |                                             |     | Routine Labour Rates |             |           |      |  |  |  |  |  |  |  |
|          |                                             |     | Re                   | active Iten | n Rates   |      |  |  |  |  |  |  |  |
|          |                                             |     | AR                   | MP Budg     | etary Ite | ms   |  |  |  |  |  |  |  |
|          |                                             |     | AR                   | MP Budg     | etary Ra  | ites |  |  |  |  |  |  |  |

Within the rates menu, users are able to view the routine labour rates (For Admin only). Work item and recurrent maintenance rates can also be viewed within the menu.

## 4.1 Routine Labour Rates (For Admin Only)

|      | Division   | LWRate  | SVRate |            |
|------|------------|---------|--------|------------|
| Þ    | Baitadi    | 328.77  | 371.18 |            |
|      | Bhaktapur  | 328.77  | 371.18 |            |
|      | Bharatpur  | 328.77  | 371.18 |            |
|      | Biratnagar | 328.77  | 371.18 |            |
|      | Butwal     | 328.77  | 371.18 |            |
|      | Charikot   | 328.77  | 371.18 |            |
|      | Damak      | 328.77  | 371.18 |            |
|      | Damauli    | 328 77  | 371 18 |            |
| Divi | sion       | LW Rate | SV F   | Rate Updat |
|      | -          |         |        |            |

Admin users are able to view the routine labour rates for various divisions of the country and are also able to update the corresponding LWRate/SVRate.

## 4.2 Reactive Item Rates

| 🚯 ARMP-A | Annual Road Mainte | enance Planning Ver 3 |
|----------|--------------------|-----------------------|
| System   | Road Network       | Rates ARMP Map Help   |
|          |                    | Routine Labour Rates  |
|          |                    | Reactive Item Rates   |
|          |                    | ARMP Budgetary Items  |
|          |                    | ARMP Budgetary Rates  |

Within the Reactive Item Rates submenu, Users have to fill the Reactive item rates.

#### 4.2.1 Labour Tab

| item Code |                  | I I an it                                  | Data                                             | Data Causaa                                                    |                                                                              |
|-----------|------------------|--------------------------------------------|--------------------------------------------------|----------------------------------------------------------------|------------------------------------------------------------------------------|
| 001       | Skilled Labour   | md                                         | 900.00                                           | District Rate                                                  | _                                                                            |
| .002      | Unskilled Labour | md                                         | 750.00                                           | District Nato                                                  |                                                                              |
|           |                  |                                            |                                                  |                                                                |                                                                              |
|           |                  |                                            |                                                  |                                                                |                                                                              |
|           |                  |                                            |                                                  |                                                                |                                                                              |
|           |                  |                                            |                                                  |                                                                |                                                                              |
|           |                  |                                            |                                                  |                                                                |                                                                              |
|           |                  |                                            |                                                  |                                                                |                                                                              |
|           |                  |                                            |                                                  |                                                                |                                                                              |
|           |                  |                                            |                                                  |                                                                |                                                                              |
|           | 002              | 001 Skilled Labour<br>002 Unskilled Labour | 001 Skilled Labour md<br>002 Unskilled Labour md | 001 Skilled Labour nd 900.00<br>002 Unskilled Labour nd 750.00 | 001 Skilled Labour md 900.00 District Rate<br>002 Unskilled Labour md 750.00 |

Users should enter current district rate of skilled and unskilled labour rates.

## 4.2.2 Material Tab

| Rate Ent  | ry         |                                 |       |           |             |            |
|-----------|------------|---------------------------------|-------|-----------|-------------|------------|
| Division: | Baglung    | ✓ Load                          |       |           |             | Year: 2019 |
| Labour    | Material E | quipment                        |       |           |             |            |
|           | Item Code  | Item                            | Unit  | Rate      | Rate Source |            |
| •         | M001       | Aggregate (Bitumenous Concrete) | cum   | 1,944.00  |             |            |
|           | M002       | Aggregate (Base Course)         | cum   | 1,744.00  |             |            |
|           | M003       | Sub-base Material               | cum   | 1,497.00  |             |            |
|           | M004       | Bitumen MC - 800                | tonne | 79,890.60 |             |            |
|           | M005       | Emulsion for tack coat          | tonne | 69,040.60 |             |            |
|           | M006       | Water                           | kl    | 200.00    |             |            |
|           |            |                                 |       |           |             |            |
|           |            |                                 |       |           |             |            |
|           |            |                                 |       |           |             |            |
|           |            |                                 |       |           |             |            |
|           |            |                                 |       |           |             |            |
|           |            |                                 |       |           |             |            |
|           |            |                                 |       |           |             |            |
|           |            |                                 |       |           |             |            |
|           |            |                                 |       |           |             | Save       |
|           |            |                                 |       |           |             |            |

Users should enter the rate for materials. The rate should include all production and transport cost.

## 4.2.3 Equipment Tab

| abo | ur Material E | Equipment             | 1.0.000 | 10101404  |             |   |
|-----|---------------|-----------------------|---------|-----------|-------------|---|
|     | Item Code     | Item                  | Unit    | Rate      | Rate Source |   |
| •   | E001          | Air compressor        | hr      | 1,459.00  | DoR Rate    | _ |
|     | E002          | Hot mix plant         | hr      | 14,122.00 | DoR Rate    |   |
|     | E003          | Tipper                | hr      | 1,454.00  | DoR Rate    |   |
|     | E004          | Smooth wheeled roller | hr      | 1,608.00  | DoR Rate    |   |
|     | E005          | Vibratory roller      | hr      | 2,413.00  | DoR Rate    |   |
|     |               |                       |         |           |             |   |

Users should enter the rate for equipment prescribed by DoR. The rate should include equipment purchasing cost, fuel cost, maintenance, maintenance crew and operation cost.

# 4.3 ARMP Budgetary Items (Admin Only)

These are standard items defined for entire ARMP. Editing of items are only available for the admin users.

| enance        | BM-001<br>BM-002<br>BM-003 | Crack Repairs<br>Maintenance of approach road                                                                                      | sqm<br>sqm                                                                                                    |
|---------------|----------------------------|----------------------------------------------------------------------------------------------------|----------------------------------------------------------------------------------------------------|
|               | BM-002<br>BM-003           | Maintenance of approach road                                                                                                    | sqm                                                                                                    |
|               | BM-003                     |                                                                                                    | -                                                                                                    |
|               |                            | Maintenance of approach slab                                                                                                    | sqm                                                                                                    |
|               | BM-004                     | Protection from scouring                                                                                                    | LS                                                                                                    |
|               | BM-005                     | Removal of debris/waterway clearance                                                                                               | cum                                                                                                    |
|               | BM-006                     | Repainting of steel parts                                                                                                    | sqm                                                                                                    |
|               | BM-007                     | Repair of traffic collision damages                                                                                                | sqm                                                                                                    |
|               | BM-008                     | Replacement of bearing                                                                                                    | no                                                                                                    |
|               | BM-009                     | Replacement of expansion joint                                                                                                    | rm                                                                                                    |
| laintenance   | EM-001                     | Construction of diversion                                                                                                    | Km                                                                                                    |
|               | EM-002                     | Provision of traffic /guide tools/signs                                                                                            | LS                                                                                                    |
|               | EM-003                     | Provisioning equipment deployment expens                                                                                           | LS                                                                                                    |
|               | FM-004                     | Removal of slides /debris/obstacle                                                                                                 | cum                                                                                                    |
| idae Maintens | ance                       | Activity No. D14 004                                                                                                    |                                                                                                    |
|               | Naintenance                | BM-006           BM-007           BM-008           BM-009           Aaintenance           EM-002           EM-003           FM-004 | BM-006       Repainting of steel parts         BM-007       Repair of traffic collision damages         BM-008       Replacement of bearing         BM-009       Replacement of expansion joint         Aaintenance       EM-001       Construction of diversion         EM-002       Provision of traffic /guide tools/signs         EM-003       Provisioning equipment deployment expens         FM-004       Removal of slides /debris/obstacle |

## 4.4 ARMP Budgetary Rates

The rates for standard items defined for entire ARMP can be entered using this tool. Each division should provide the rates applicable to the entire division.

| ARN   | 1P Budgetary Rates    |              |                                            |      |      |  |
|-------|-----------------------|--------------|--------------------------------------------|------|------|--|
| ARI   | IP Budgetary Rates    |              |                                            |      |      |  |
| Divis | ion: Kathmandu        | ~ Load       |                                            |      |      |  |
|       | Activity Group        | Activity No. | Short Description                          | Unit | Rate |  |
| •     | Bridge Maintenance    | BM-001       | Crack Repairs                              | sqm  | 0.00 |  |
|       |                       | BM-002       | Maintenance of approach road               | sqm  | 0.00 |  |
|       |                       | BM-003       | Maintenance of approach slab               | sqm  | 0.00 |  |
|       |                       | BM-004       | Protection from scouring                   | LS   | 0.00 |  |
|       |                       | BM-005       | Removal of debris/waterway clearance       | cum  | 0.00 |  |
|       |                       | BM-006       | Repainting of steel parts                  | sqm  | 0.00 |  |
|       |                       | BM-007       | Repair of traffic collision damages        | sqm  | 0.00 |  |
|       |                       | BM-008       | Replacement of bearing                     | no   | 0.00 |  |
|       |                       | BM-009       | Replacement of expansion joint             | rm   | 0.00 |  |
|       | Emergency Maintenance | EM-001       | Construction of diversion                  | Km   | 0.00 |  |
|       |                       | EM-002       | Provision of traffic /guide tools/signs    | LS   | 0.00 |  |
|       |                       | EM-003       | Provisioning equipment deployment expenses | LS   | 0.00 |  |
|       |                       | EM-004       | Removal of slides /debris/obstacle         | cum  | 0.00 |  |
|       |                       | EM-005       | Replacement of endangered structures       | LS   | 0.00 |  |
|       | Doriodio              | DD 001       |                                            |      | 0.00 |  |

## 5. ARMP MENU

## 5.1 Road Register

| 🚯 ARMP-A | Annual Road Maint | enance Pla | nning Ver 3            |   |               |
|----------|-------------------|------------|------------------------|---|---------------|
| System   | Road Network      | Rates      | ARMP Map Help          |   |               |
|          |                   |            | Road Register          | • | Division Wise |
|          |                   |            | Regular Maintenance    | • | District Wise |
|          |                   |            | Periodic Maintenance   |   |               |
|          |                   |            | Responsive Maintenance | • |               |
|          |                   |            | Road Side Maintenance  | • |               |
|          |                   |            | Emergency Maintenance  | • |               |
|          |                   |            | Bridge Maintenance     | • |               |
|          |                   |            | Rehabilitation         | • |               |
|          |                   |            | Reconstruction         | • |               |
|          |                   |            | Upgrading              | • |               |
|          |                   |            | Summary                | • |               |

#### 5.1.1 Division wise Road Register

Provides the road register by division. It also includes the sub-links and the activities e.g. last resurfacing, pavement status and project notes for each of the links and sub-links.

| 🖳 Road R | egister        |           |                               |              |            |                |          |      |      |      |      |         |              |                 |               |          |
|----------|----------------|-----------|-------------------------------|--------------|------------|----------------|----------|------|------|------|------|---------|--------------|-----------------|---------------|----------|
| Divsion  | Biratna        | gar       | ✓ Load                        |              |            | Road           | Register | r    |      |      |      |         |              |                 | Year : 2      | 020      |
|          | Road Ref<br>No | Link Code | Link Name                     | Link<br>From | Link<br>To | Link<br>Length | BT       | GR   | ER   | UC   | PL   | Terrain | Link Section | Section<br>From | Section<br>To | Se<br>Le |
|          | NH01           | NH01-006  | Mawa-Harichamod               | 54.75        | 80.86      | 26.11          | 26.11    | 0.00 | 0.00 | 0.00 | 0.00 | Р       | NH01-006-A   | 54.75           | 63.45         |          |
|          |                |           |                               |              |            |                |          |      |      |      |      |         | NH01-006-B   | 63.45           | 70.45         |          |
|          |                |           |                               |              |            |                |          |      |      |      |      |         | NH01-006-C   | 70.45           | 80.86         |          |
|          | NH01           | NH01-007  | Harichamod-Budhi Khola        | 80.86        | 91.05      | 10.19          | 10.19    | 0.00 | 0.00 | 0.00 | 0.00 | Р       | NH01-007-A   | 80.86           | 81.00         |          |
|          |                |           |                               |              |            |                |          |      |      |      |      |         | NH01-007-B   | 81.00           | 90.00         |          |
|          |                |           |                               |              |            |                |          |      |      |      |      |         | NH01-007-C   | 90.00           | 91.05         |          |
|          | NH01           | NH01-008  | Budhi Khola-Itahari           | 91.05        | 92.40      | 1.35           | 1.35     | 0.00 | 0.00 | 0.00 | 0.00 | Р       | NH01-008-A   | 91.05           | 92.40         |          |
|          | NH01           | NH01-009  | Itahari-Sakhawa Gachhi        | 92.40        | 107.64     | 15.24          | 15.24    | 0.00 | 0.00 | 0.00 | 0.00 | Р       | NH01-009-A   | 101.64          | 107.64        |          |
|          |                |           |                               |              |            |                |          |      |      |      |      |         | NH01-009-B   | 92.40           | 101.64        |          |
|          | NH01           | NH01-010  | Sakhawa Gachhi-Sunsari bridge | 107.64       | 111.05     | 3.41           | 3.41     | 0.00 | 0.00 | 0.00 | 0.00 | Р       | NH01-010-A   | 107.64          | 111.05        |          |
|          | NH01           | NH01-011  | Sunsari bridge-Koshi Barrage  | 111.05       | 134.93     | 23.88          | 23.88    | 0.00 | 0.00 | 0.00 | 0.00 | Р       | NH01-011-A   | 111.05          | 130.00        |          |
|          |                |           |                               |              |            |                |          |      |      |      |      |         | NH01-011-B   | 130.00          | 134.93        |          |
|          | NH01           | NH01-012  | Koshi Barrage-Bharadaha       | 134.93       | 140.95     | 6.02           | 6.02     | 0.00 | 0.00 | 0.00 | 0.00 | Р       | NH01-012-A   | 134.93          | 140.95        |          |
|          | NH05           | NH05-003  | Ratuwa Nadi - Rangeli         | 47.97        | 66.38      | 18.41          | 18.41    | 0.00 | 0.00 | 0.00 | 0.00 | Р       | NH05-003-A   | 47.97           | 66.38         |          |
|          | NH05           | NH05-004  | Rangeli - Biratnagar          | 66.38        | 89.62      | 23.24          | 23.24    | 0.00 | 0.00 | 0.00 | 0.00 | Р       | NH05-004-A   | 66.38           | 67.23         |          |
|          |                |           |                               |              |            |                |          |      |      |      |      |         | NH05-004-B   | 67.23           | 77.05         |          |
|          |                |           |                               |              |            |                |          |      |      |      |      |         | NH05-004-C   | 77.05           | 81.90         |          |
|          |                |           |                               |              |            |                |          |      |      |      |      |         | NH05-004-D   | 81.90           | 83.86         |          |
|          |                |           |                               |              |            |                |          |      |      |      |      |         | NH05-004-E   | 83.86           | 85.79         | ~        |
| <        |                |           |                               |              |            |                |          |      |      |      |      |         |              |                 |               | >        |

## 5.1.2 District wise Road Register

Provides the road register by district. It also includes the sub-links and the activities e.g. last resurfacing, pavement status and project notes for each of the links and sub-links.

| 🖳 Roa | d Register Dist        | rict Wise |                                        |                               |            |                |       |      |       |      |      |         |              |                 | • ×           |
|-------|------------------------|-----------|----------------------------------------|-------------------------------|------------|----------------|-------|------|-------|------|------|---------|--------------|-----------------|---------------|
| Distr | District Achham - Load |           | - Load                                 | Road Register (District Wise) |            |                |       |      |       |      |      |         |              | Year :          | 2015          |
|       | Road Ref<br>No         | Link Code | Link Name                              | Link<br>From                  | Link<br>To | Link<br>Length | BT    | GR   | ER    | UC   | PL   | Terrain | Link Section | Section<br>From | Section<br>To |
| +     | F051                   | F05102    | Chaukhutte Bajar-Sanfebagar            | 41.00                         | 67.00      | 26.00          | 26.00 | 0.00 | 0.00  | 0.00 | 0.00 | Н       | F05102-A     | 41.00           | 51.00         |
|       |                        |           |                                        |                               |            |                |       |      |       |      |      |         | F05102-B     | 51.00           | 67.00         |
|       | F146                   | F14601    | Sanphebagar-Rakse                      | 0.00                          | 14.00      | 14.00          | 14.00 | 0.00 | 0.00  | 0.00 | 0.00 | н       | F14601-A     | 0.00            | 14.00         |
|       | F195                   | F19504    | Selli-Seti R(District Border)-Saphe Ba | 100.00                        | 123.00     | 23.00          | 10.00 | 0.00 | 13.00 | 0.00 | 0.00 | Р       | F19504-A     | 100.00          | 110.00        |
|       |                        |           |                                        |                               |            |                |       |      |       |      |      |         | F19504-B     | 110.00          | 123.00        |
|       | H18                    | H1824     | Rakam(Belkhet)-Mangalsen (Midhill)     | 945.00                        | 993.00     | 48.00          | 0.00  | 0.00 | 48.00 | 0.00 | 0.00 | н       | H1824-A      | 945.00          | 993.00        |
|       | H18                    | H1825     | Mangalsen-Safebagar (Midhill)          | 993.00                        | 1,032      | 39.00          | 35.00 | 0.00 | 4.00  | 0.00 | 0.00 | н       | H1825-A      | 993.00          | 997.00        |
|       |                        |           |                                        |                               |            |                |       |      |       |      |      |         | H1825-B      | 997.00          | 1,032         |
|       |                        | Total     |                                        |                               |            | 150.00         | 85.00 | 0.00 | 65.00 | 0.00 | 0.00 |         |              |                 |               |
|       |                        |           |                                        |                               |            |                |       |      |       |      |      |         |              |                 |               |

#### 5.2 Regular Maintenance

| 🚯 ARMP- | Annual Road Maint | enance Pla | nning Ver 3            |    |
|---------|-------------------|------------|------------------------|----|
| System  | Road Network      | Rates      | ARMP Map Help          |    |
|         |                   |            | Road Register          | ×. |
|         |                   |            | Regular Maintenance    | •  |
|         |                   |            | Periodic Maintenance   |    |
|         |                   |            | Responsive Maintenance | •  |
|         |                   |            | Road Side Maintenance  | •  |
|         |                   |            | Emergency Maintenance  | •  |
|         |                   |            | Bridge Maintenance     | •  |
|         |                   |            | Rehabilitation         | ►  |
|         |                   |            | Reconstruction         | F  |
|         |                   |            | Upgrading              | ×  |
|         |                   |            | Summary                | ۲  |

#### 5.2.1 Routine

🚯 ARMP-Annual Road Maintenance Planning Ver 3

| System | Road Network | Rates | ARMP Map Help          |   |                |   |
|--------|--------------|-------|------------------------|---|----------------|---|
|        |              |       | Road Register          | • |                |   |
|        |              |       | Regular Maintenance    | • | Routine        |   |
|        |              |       | Periodic Maintenance   |   | Reactive       |   |
|        |              |       | Responsive Maintenance | • | Combined       |   |
|        |              |       | Road Side Maintenance  | • | Bridge Routine | + |
|        |              |       | Emergency Maintenance  | • |                |   |
|        |              |       | Bridge Maintenance     | • |                |   |
|        |              |       | Rehabilitation         | • |                |   |
|        |              |       | Reconstruction         | • |                |   |
|        |              |       | Upgrading              | • |                |   |
|        |              |       | Summary                | • |                |   |

## **Routine Screen**

| • <b>9</b> 1 | Routir | e Maintenar    | ice       |                                      |              |            |                |              |                         |                       |                           |         |                  |                       |                |                |
|--------------|--------|----------------|-----------|--------------------------------------|--------------|------------|----------------|--------------|-------------------------|-----------------------|---------------------------|---------|------------------|-----------------------|----------------|----------------|
| D            | ivisio | n: Baglung     | I         | ✓ Load                               |              | R          | outine M       | laintenance  |                         |                       |                           |         |                  |                       | Ye             | ar: 2019       |
|              |        | Road Ref<br>No | Link Code | Link Name                            | Link<br>From | Link<br>To | Link<br>Length | Link Section | Section<br>From<br>(Km) | Section<br>To<br>(Km) | Section<br>Length<br>(Km) | Terrain | Pavement<br>Type | Pavement<br>Width (m) | No of<br>Lanes | Lane<br>factor |
|              | •      | F042           | F04207    | Myagdi district border-Beni          | 80.00        | 90.00      | 10.00          | F04207-A     | 80.00                   | 90.00                 | 10.00                     | н       | GR               | 3.60                  | 1              | 1.00           |
|              |        | F042           | F04208    | Beni-Pairothapla                     | 90.00        | 124.00     | 34.00          | F04208-A     | 90.00                   | 124.00                | 34.00                     | н       | ER               | 4.50                  | 1              | 1.00           |
|              |        | F042           | F04209    | Pairothapla-Jomsong                  | 124.00       | 170.00     | 46.00          | F04209-A     | 124.00                  | 170.00                | 46.00                     | н       | ER               | 4.50                  | 1              | 1.00           |
|              |        | F042           | F04210    | Jomsong-Ghoktang                     | 170.00       | 292.00     | 122.00         | F04210-A     | 170.00                  | 292.00                | 122.00                    | н       | ER               | 4.50                  | 1              | 1.00           |
|              |        | F131           | F13103    | Setibeni-Gupteswor(Kaligandaki-Kus   | 30.00        | 85.00      | 55.00          | F13103-A     | 30.00                   | 40.00                 | 10.00                     | н       | STGB             | 4.00                  | 1              | 1.00           |
|              |        |                |           |                                      |              |            |                | F13103-B     | 40.00                   | 85.00                 | 45.00                     | н       | ER               | 4.50                  | 1              | 1.00           |
|              |        | F133           | F13301    | Maldhunga-Beni                       | 0.00         | 13.00      | 13.00          | F13301-A     | 0.00                    | 13.00                 | 13.00                     | н       | STGB             | 4.70                  | 1              | 1.00           |
|              |        | F166           | F16601    | Kagbeni-Muktinath                    | 0.00         | 26.00      | 26.00          | F16601-A     | 0.00                    | 26.00                 | 26.00                     | н       | ER               | 3.50                  | 1              | 1.00           |
|              |        | F167           | F16706    | Palung Khola-Maldhunga (Kaligandak   | 207.00       | 245.00     | 38.00          | F16706-B     | 211.00                  | 245.00                | 34.00                     | н       | ER               | 4.50                  | 1              | 1.00           |
|              |        | F194           | F19406    | Darling(District Border)-Dhara(MH Ju | 126.50       | 151.50     | 25.00          | F19406-A     | 126.50                  | 151.50                | 25.00                     | н       | ER               | 4.50                  | 1              | 1.00           |
|              |        | F194           | F19407    | Dhara(MH Junction)-Dhorpatan(Uttar   | 151.50       | 178.50     | 27.00          | F19407-A     | 151.50                  | 178.50                | 27.00                     | н       | ER               | 4.50                  | 1              | 1.00           |
|              |        | H18            | H1838     | Baglung-Ghoda Badh-Hatiya (Midhill)  | 797.00       | 842.00     | 45.00          | H1838-A      | 797.00                  | 798.00                | 1.00                      | н       | STGB             | 3.75                  | 1              | 1.00           |
|              |        |                |           |                                      |              |            |                | H1838-B      | 798.00                  | 817.00                | 19.00                     | н       | STGB             | 3.75                  | 1              | 1.00           |
|              |        |                |           |                                      |              |            |                | H1838-C      | 817.00                  | 830.00                | 13.00                     | н       | GR               | 3.75                  | 1              | 1.00           |
|              | c      |                |           |                                      |              |            |                | H1838-D      | 830.00                  | 842.00                | 12.00                     | н       | FR               | 3 75                  | 1              | 100 ¥          |
|              | Calo   | culate         |           |                                      |              |            |                |              |                         |                       |                           |         |                  |                       |                | Save           |
|              |        |                |           |                                      | _            |            |                |              | _                       |                       |                           |         |                  |                       |                |                |

- a) Select the Division and press 'Load'
- b) A decision has to be made to include or exclude the link from the routine maintenance based on the on-going project information. Reason for the excluding should be mentioned. The roads with PL or UC status are shown in red color and are automatically excluded.
- c) The routine maintenance of the earthen road is estimated at NRs 20,000 per km which also includes the recurrent maintenance. This is automatically calculated.
- d) After making changes, press save to record the changes.

e) Right click on the grid to export the data to Excel.

#### 5.2.2 Reactive

| 🤨 ARMP-A | Annual Road Mainte | enance Pla | nning | g Ver 3 |          |             |    |    |                |              |
|----------|--------------------|------------|-------|---------|----------|-------------|----|----|----------------|--------------|
| System   | Road Network       | Rates      | AR    | MP M    | lap      | Help        |    |    |                |              |
|          |                    |            |       | Road R  | Regis    | ter         |    |    |                |              |
|          |                    |            |       | Regula  | ar Ma    | intenance   |    | ۶. | Routine        |              |
|          |                    |            |       | Periodi | ic Ma    | aintenance  |    |    | Reactive       |              |
|          |                    |            |       | Respor  | nsive    | Maintenand  | се |    | Combined       | +            |
|          |                    |            |       | Road S  | Side I   | Maintenance | е  | ۲  | Bridge Routine | - <b>- -</b> |
|          |                    |            |       | Emerge  | ency     | Maintenand  | се | ۲Ì |                |              |
|          |                    |            |       | Bridge  | Main     | ntenance    |    | ۲  |                |              |
|          |                    |            |       | Rehabi  | ilitatio | on          |    | ۲  |                |              |
|          |                    |            |       | Recons  | struc    | tion        |    | ۲  |                |              |
|          |                    |            |       | Upgrad  | ding     |             |    | ۲  |                |              |
|          |                    |            |       | Summa   | ary      |             |    | ۲  |                |              |

## **Reactive Maintenance Screen**

| 🖳 Re | active Mainte  | nance     |                                            |              |            |                |                |                         |                       |                           |                   |                           |                         | -                | ×             |
|------|----------------|-----------|--------------------------------------------|--------------|------------|----------------|----------------|-------------------------|-----------------------|---------------------------|-------------------|---------------------------|-------------------------|------------------|---------------|
| Div  | ision: Baglu   | ng        | ∽ Load                                     | Read         | ctive M    | aintenar       | nce for Bitumi | nous & (                | Gravel                | Pavement                  |                   |                           |                         | Year: 2019       |               |
|      | Road Ref<br>No | Link Code | Link Name                                  | Link<br>From | Link<br>To | Link<br>Length | Link Section   | Section<br>From<br>(Km) | Section<br>To<br>(Km) | Section<br>Length<br>(Km) | RM Length<br>(Km) | Last<br>Resurface<br>Year | Resurface<br>Year Count | Pavement<br>Type | Pave<br>Width |
|      | F042           | F04207    | Myagdi district border-Beni                | 80.00        | 90.00      | 10.00          | F04207-A       | 80.00                   | 90.00                 | 10.00                     | 10.00             | 9999                      | 1                       | GR               |               |
|      | F131           | F13103    | Setibeni-Gupteswor(Kaligandaki-Kus         | 30.00        | 85.00      | 55.00          | F13103-A       | 30.00                   | 40.00                 | 10.00                     | 10.00             | 9999                      | 1                       | STGB             |               |
|      | F133           | F13301    | Maldhunga-Beni                             | 0.00         | 13.00      | 13.00          | F13301-A       | 0.00                    | 13.00                 | 13.00                     | 13.00             | 2014                      | 5                       | STGB             |               |
|      | H18            | H1838     | Baglung-Ghoda Badh-Hatiya (Midhill)        | 797.00       | 842.00     | 45.00          | H1838-A        | 797.00                  | 798.00                | 1.00                      | 1.00              | 9999                      | 1                       | STGB             |               |
|      |                |           |                                            |              |            |                | H1838-B        | 798.00                  | 817.00                | 19.00                     | 19.00             | 9999                      | 1                       | STGB             |               |
| •    |                |           |                                            |              |            |                | H1838-C        | 817.00                  | 830.00                | 13.00                     | 13.00             | 9999                      | 1                       | GR               |               |
|      | H18            | H1839     | Hatiya-Kharbang (Midhill)                  | 842.00       | 863.00     | 21.00          | H1839-A        | 842.00                  | 863.00                | 21.00                     | 21.00             | 2017                      | 2                       | STGB             |               |
|      | H18            | H1840     | Kharbang-Burtibang (Midhill)               | 863.00       | 885.00     | 22.00          | H1840-A        | 863.00                  | 885.00                | 22.00                     | 22.00             | 2018                      | 1                       | STGB             |               |
|      | H18            | H1841     | Burtibang-Devisthan (Midhill)              | 885.00       | 890.00     | 5.00           | H1841-A        | 885.00                  | 890.00                | 5.00                      | 5.00              | 9999                      | 1                       | STGB             |               |
|      | H18            | H1842     | Devisthan-Nissi (Midhill)                  | 890.00       | 905.00     | 15.00          | H1842-A        | 890.00                  | 905.00                | 15.00                     | 15.00             | 9999                      | 1                       | STGB             |               |
|      | H18            | H1843     | Nisi-Partihalna(District Border) (Midhill) | 905.00       | 927.00     | 22.00          | H1843-A        | 905.00                  | 927.00                | 22.00                     | 22.00             | 9999                      | 1                       | STGB             |               |
|      |                |           | Division Total                             |              |            |                |                |                         |                       | 151.00                    | 151.00            |                           |                         |                  |               |
| 1    |                |           |                                            |              |            |                |                |                         |                       |                           |                   |                           |                         |                  |               |
|      |                |           |                                            |              |            |                |                |                         |                       |                           |                   |                           |                         | 6-               |               |
| Ca   | liculate       |           |                                            |              |            |                |                |                         |                       |                           |                   |                           |                         | Sa               | ve            |

- a) Select the Division and press 'Load'.
- b) Users are required to enter the length in "RM Length (Km)" column, % of potholes in "Adopted Pothole Area (%)" column, and % of potholes in shoulder in "Adopted Shoulder Area (%)" column.
- c) After making changes, click Calculate Tab and to save changes record, click Save tab.
- d) Right click on the grid to export the data to Excel.

#### 5.2.3 Combined

| \delta ARMP-/ | Annual Road Maint | enance Pla | Innin | ig Ver 3               |   |                |
|---------------|-------------------|------------|-------|------------------------|---|----------------|
| System        | Road Network      | Rates      | AF    | RMP Map Help           |   |                |
|               |                   |            |       | Road Register          | • |                |
|               |                   |            |       | Regular Maintenance    | • | Routine        |
|               |                   |            |       | Periodic Maintenance   |   | Reactive       |
|               |                   |            |       | Responsive Maintenance | • | Combined +     |
|               |                   |            |       | Road Side Maintenance  | • | Bridge Routine |
|               |                   |            |       | Emergency Maintenance  | + |                |
|               |                   |            |       | Bridge Maintenance     | • |                |
|               |                   |            |       | Rehabilitation         | • |                |
|               |                   |            |       | Reconstruction         | • |                |
|               |                   |            |       | Upgrading              | + |                |
|               |                   |            |       | Summary                | + |                |

## Select Roads

| ARMP-Annual Road Maintenance P | anning Ver 3           |                                   |
|--------------------------------|------------------------|-----------------------------------|
| System Road Network Rates      | ARMP Map Help          |                                   |
|                                | Road Register          |                                   |
|                                | Regular Maintenance F  | Routine                           |
|                                | Periodic Maintenance F | Reactive                          |
|                                | Responsive Maintenance | Combined                          |
|                                | Road Side Maintenance  | Bridge Routine   Combined Details |
|                                | Emergency Maintenance  |                                   |
|                                | Bridge Maintenance     |                                   |
|                                | Rehabilitation •       |                                   |
|                                | Reconstruction         |                                   |
|                                | Upgrading •            |                                   |
|                                | Summary •              |                                   |

| Com     | bined Ma    | aintenance: Select Road         |        |        |        |   |      |             |                                |       |      |        |
|---------|-------------|---------------------------------|--------|--------|--------|---|------|-------------|--------------------------------|-------|------|--------|
| )ivisio | on: Baglung | v V Load                        |        |        |        |   |      |             |                                |       |      |        |
| RN      | inks        |                                 |        |        |        |   | Sele | ected Roads | for Combined Maintenance       |       |      |        |
|         | Road        | Road Name                       | From   | То     | Length | ^ |      | Road        | Road Name                      | From  | То   | Lengt  |
| •       | F04204      | Sandh bridge-Kaligandaki bridge | 43.76  | 67.87  | 24.11  |   | •    | F04204      | Sandh bridge-Kaligandaki br    | 43.76 | 67.8 | 7 24.1 |
|         | F04205      | Kaligandaki bridge-Baglung      | 67.87  | 72.58  | 4.71   |   |      | F04205      | Kaligandaki bridge-Baglung     | 67.87 | 72.5 | 8 4.7  |
|         | F04206      | Baglung-Myagdi district border  | 72.58  | 80.00  | 7.42   |   |      | F04206      | Baglung-Myagdi district border | 72.58 | 80.0 | 0 7.4  |
|         | F04207      | Myagdi district border-Beni     | 80.00  | 90.00  | 10.00  |   |      |             |                                |       |      |        |
|         | F04208      | Beni-Pairothapla                | 90.00  | 124.00 | 34.00  |   |      |             |                                |       |      |        |
|         | F04209      | Pairothapla-Jomsong             | 124.00 | 170.00 | 46.00  |   |      |             |                                |       |      |        |
|         | F04210      | Jomsong-Ghoktang                | 170.00 | 292.00 | 122.00 |   |      |             |                                |       |      |        |
|         | F13103      | Setibeni-Gupteswor(Kaligandaki  | 30.00  | 85.00  | 55.00  |   |      |             |                                |       |      |        |
|         | F13301      | Maldhunga-Beni                  | 0.00   | 13.00  | 13.00  |   |      |             |                                |       |      |        |
|         | F16601      | Kagbeni-Muktinath               | 0.00   | 26.00  | 26.00  |   |      |             |                                |       |      |        |
|         | E16706      | Palung Khola-Maldhunga (Kaliga  | 207.00 | 245.00 | 38.00  |   |      |             |                                |       |      |        |

- a) Select roads for combined maintenance i.e regular and reactive combined and carried out by the division office'.
- b) Provide details for each road similar to the regular and the reactive maintenance

## **Combined Details**

| 🖳 Co | mbined Maint   | tenance   |                                 |              |            |                |                |                         |                       |                           |                   |                           |                         |                  | ×       |
|------|----------------|-----------|---------------------------------|--------------|------------|----------------|----------------|-------------------------|-----------------------|---------------------------|-------------------|---------------------------|-------------------------|------------------|---------|
| Divi | sion: Baglur   | ng        | ~ Load                          | Com          | bined I    | laintena       | ince for Bitur | ninous P                | avemei                | nt                        |                   | Yea                       | ar: 2019                |                  |         |
|      | Road Ref<br>No | Link Code | Link Name                       | Link<br>From | Link<br>To | Link<br>Length | Link Section   | Section<br>From<br>(Km) | Section<br>To<br>(Km) | Section<br>Length<br>(Km) | RM Length<br>(Km) | Last<br>Resurface<br>Year | Resurface<br>Year Count | Pavement<br>Type | P.<br>W |
| ۱.   | F042           | F04204    | Sandh bridge-Kaligandaki bridge | 43.76        | 67.87      | 24.11          | F04204-A       | 43.76                   | 59.58                 | 15.82                     | 15.82             | 2017                      | 2                       | STGB             |         |
|      |                |           |                                 |              |            |                | F04204-B       | 59.58                   | 67.87                 | 8.29                      | 8.29              | 2016                      | 3                       | STGB             |         |
|      | F042           | F04205    | Kaligandaki bridge-Baglung      | 67.87        | 72.58      | 4.71           | F04205-A       | 67.87                   | 72.58                 | 4.71                      | 4.71              | 2016                      | 3                       | STGB             |         |
|      | F042           | F04206    | Baglung-Myagdi district border  | 72.58        | 80.00      | 7.42           | F04206-A       | 72.58                   | 74.21                 | 1.63                      | 1.63              | 2016                      | 3                       | STGB             |         |
|      |                |           |                                 |              |            |                | F04206-B       | 74.21                   | 77.58                 | 3.37                      | 3.37              | 2014                      | 5                       | STGB             |         |
|      |                |           |                                 |              |            |                | F04206-C       | 77.58                   | 80.00                 | 2.42                      | 2.42              | 2015                      | 4                       | STGB             |         |
|      |                |           | Division Total                  |              |            |                |                |                         |                       | 36.24                     | 36.24             |                           |                         |                  |         |
| <    |                |           |                                 |              |            |                |                |                         |                       |                           |                   |                           |                         |                  | >       |
| C    | alculate       |           |                                 |              |            |                |                |                         |                       |                           |                   |                           |                         | Save             | •       |

## 5.2.4 Bridge Routine

| 🚯 ARMP-/ | Annual Road Maint | enance Pla | nning | g Ver 3        |             |            |                |   |
|----------|-------------------|------------|-------|----------------|-------------|------------|----------------|---|
| System   | Road Network      | Rates      | AR    | MP Map         | Help        |            |                |   |
|          |                   |            | 1     | Road Regist    | er          | - <b>F</b> |                |   |
|          |                   |            |       | Regular Mair   | ntenance    | •          | Routine        |   |
|          |                   |            |       | Periodic Mai   | ntenance    |            | Reactive       |   |
|          |                   |            |       | Responsive I   | Maintenance | - <b>F</b> | Combined       | + |
|          |                   |            |       | Road Side N    | laintenance | - <b>F</b> | Bridge Routine | • |
|          |                   |            |       | Emergency I    | Maintenance | - <b>F</b> |                |   |
|          |                   |            |       | Bridge Maint   | enance      | - <b>+</b> |                |   |
|          |                   |            |       | Rehabilitation | n           | - <b>F</b> |                |   |
|          |                   |            |       | Reconstructi   | on          | - <b>F</b> |                |   |
|          |                   |            |       | Upgrading      |             | •          |                |   |
|          |                   |            |       | Summary        |             | •          |                |   |

# Select Bridge

\_

| 🧐 ARMP-A | Annual Road Mainte | enance Pla | inning Ver 3           |   |                                 |
|----------|--------------------|------------|------------------------|---|---------------------------------|
| System   | Road Network       | Rates      | ARMP Map Help          |   |                                 |
|          |                    |            | Road Register          | • |                                 |
|          |                    |            | Regular Maintenance    | • | Routine                         |
|          |                    |            | Periodic Maintenance   |   | Reactive                        |
|          |                    |            | Responsive Maintenance | • | Combined                        |
|          |                    |            | Road Side Maintenance  | • | Bridge Routine   Select Bridges |
|          |                    |            | Emergency Maintenance  | • | View Summary                    |
|          |                    |            | Bridge Maintenance     | • |                                 |
|          |                    |            | Rehabilitation         | • |                                 |
|          |                    |            | Reconstruction         | • |                                 |
|          |                    |            | Upgrading              | • |                                 |
|          |                    |            | Summary                | • |                                 |

#### **Prepare Bridge Routine Details**

Select the bridge to include in the routine maintenance or not. Reason for exclusion also should be mentioned if the bridge is not included for routine maintenance.

| is | on Baglung | ~                    | Load              |           |          |            |                |                     |                                      |                      |  |
|----|------------|----------------------|-------------------|-----------|----------|------------|----------------|---------------------|--------------------------------------|----------------------|--|
|    | Bridge ID  | Bridge/River Name    | Road<br>Ref<br>No | Road Name | Chainage | Total Span | Bridge<br>Type | Included<br>RM Span | Include in<br>Routine<br>Maintenance | Reason for Excluding |  |
|    | 48-F042-0  | Tangsara khola       |                   | NA        | 142.77   | 10         | RCC T-Be       | 10.00               |                                      |                      |  |
|    | 48-F042-0  | Lange Khola          |                   | NA        | 148.43   | 14.8       | RCC T-Be       | 14.80               |                                      |                      |  |
|    | 48-F042-0  | Syang Khola          |                   | NA        | 166.85   | 115        | RCC T-Be       | 115.00              |                                      |                      |  |
|    | 48-F042-0  | Kaligandaki Khola    |                   | NA        | 177.177  | 47         | RCC T-Be       | 47.00               |                                      |                      |  |
|    | 48-F042-0  | Lupra Khola          |                   | NA        | 176.306  | 51         | RCC T-Be       | 51.00               |                                      |                      |  |
|    | 48-F042-0  | Kaligandaki Khola    |                   | NA        | 199.37   | 74         | RCC T-Be       | 74.00               |                                      |                      |  |
|    | 49-F042-0  | Dhodino khola        |                   | NA        | 80.033   | 24         | RCC T-Be       | 24.00               |                                      |                      |  |
|    | 49-F042-0  | Myagdi khola         |                   | NA        | 89.49    | 60.6       | Steel Truss    | 60.60               |                                      |                      |  |
|    | 49-F042-0  | gharamadi khola      |                   | NA        | 107.434  | 6          | RCC Slab       | 6.00                |                                      |                      |  |
|    | 49-F042-0  | Duwari Khola         |                   | NA        | 117.43   | 9          | RCC Slab       | 9.00                |                                      |                      |  |
|    | 49-F042-0  | Rupse chango Khola   |                   | NA        | 121.319  | 8          | RCC T-Be       | 8.00                |                                      |                      |  |
|    | 49-F133-0  | Kaligandaki Khola    |                   | NA        | 12.3     | 76.4       | RCC T-Be       | 76.40               |                                      |                      |  |
|    | 50-F132-0  | Daram khola          |                   | NA        | 56.915   | 36.5       | Steel Plat     | 36.50               |                                      |                      |  |
|    | 50-F167-0  | Galuwa/Dundure Khola |                   | NA        | 240.855  | 7.4        | RCC Slab       | 7.40                |                                      |                      |  |
|    | 50-F167-0  | Kathe Khola          |                   | NA        | 244.367  | 25.4       | RCC T-Be       | 25.40               |                                      |                      |  |
|    | 50 11040   | Kolizondoki pul      |                   | 510       | 0        | 444        | Arch DCC       | 414.00              |                                      |                      |  |

#### **View Routine Summary**

| Division | n Baglung                | ~ Load                     |                         |                      |                                |                            |                          |
|----------|--------------------------|----------------------------|-------------------------|----------------------|--------------------------------|----------------------------|--------------------------|
|          | Total Bridge<br>Span (m) | Labour<br>Quantity<br>(md) | Labour Rate<br>(NRs/md) | Direct Cost<br>(NRs) | 23% Fixed<br>Overhead<br>(NRs) | Annual<br>Benefit<br>(NRs) | Total Cost<br>(NRs '000) |
|          | 1,772.15                 | 1,617.09                   | 586.77                  | 948,859.90           | 218,237.78                     | 0.00                       | 1,167.10                 |

## 5.3 Periodic Maintenance

| 🖲 ARMP-/ | 🚯 ARMP-Annual Road Maintenance Planning Ver 3 |       |                        |   |  |  |  |  |  |
|----------|-----------------------------------------------|-------|------------------------|---|--|--|--|--|--|
| System   | Road Network                                  | Rates | ARMP Map Help          |   |  |  |  |  |  |
|          |                                               |       | Road Register          | • |  |  |  |  |  |
|          |                                               |       | Regular Maintenance    | → |  |  |  |  |  |
|          |                                               |       | Periodic Maintenance   |   |  |  |  |  |  |
|          |                                               |       | Responsive Maintenance | • |  |  |  |  |  |
|          |                                               |       | Road Side Maintenance  | → |  |  |  |  |  |
|          |                                               |       | Emergency Maintenance  | → |  |  |  |  |  |
|          |                                               |       | Bridge Maintenance     | → |  |  |  |  |  |
|          |                                               |       | Rehabilitation         | → |  |  |  |  |  |
|          |                                               |       | Reconstruction         | → |  |  |  |  |  |
|          |                                               |       | Upgrading              | + |  |  |  |  |  |
|          |                                               |       | Summary                | • |  |  |  |  |  |

Periodic maintenance requirement (Yes/No) is computed automatically based on the last year of resurface, traffic, SDI values. The current method is the one which is in practice in the DoR. The ARMP is already updated with the recent data on the pavement condition, traffic data and last re-surface year and also updated with the 2018 periodic plan. Decision can be made to include the road under periodic maintenance even the calculation shows "No" based on observation by the division. Right click on the grid to export the data to Excel

| 🖳 Peri   | odic Main    | tenance                        |              |         |                |                  |                         |                    |                           |                       |                        |         |                            |                              |                               |                   |                              | - 0                             | ×                    |
|----------|--------------|--------------------------------|--------------|---------|----------------|------------------|-------------------------|--------------------|---------------------------|-----------------------|------------------------|---------|----------------------------|------------------------------|-------------------------------|-------------------|------------------------------|---------------------------------|----------------------|
| Divisio  | Baglung      | Load                           |              |         |                |                  | Peric                   | dic Ma             | intenan                   | Ce                    |                        |         |                            |                              |                               |                   |                              |                                 |                      |
| Periodi  | c Maintena   | nce Worksheet                  |              |         |                |                  |                         |                    |                           |                       |                        |         |                            |                              |                               |                   |                              |                                 |                      |
|          | Link<br>Code | Link Name                      | From<br>(Km) | To (Km) | Length<br>(Km) | Pavement<br>Type | Section<br>From<br>(Km) | Section<br>To (Km) | Section<br>Length<br>(Km) | Pavement<br>Width (m) | Pavement<br>Area (sqm) | Terrain | Traffic<br>Volumn<br>Group | Year of<br>Last<br>surfacing | Age of<br>surfacing<br>(Year) | Road<br>Condition | Maintenance<br>cycle (Years) | ACF-Age<br>Correction<br>Factor | Time<br>rese<br>year |
| <b>F</b> | F04204       | Sandh bridge-Kaligandaki br    | 43.76        | 59.58   | 15.82          | STGB             | 0.00                    | 0.00               | 0.00                      | 5.00                  | 0.00                   | н       | Moderate                   | 2017                         | 2                             | Poor              | 6                            | -2                              |                      |
|          |              | -                              | 59.58        | 67.87   | 8.29           | STGB             | 0.00                    | 0.00               | 0.00                      | 5.00                  | 0.00                   | н       | Moderate                   | 2016                         | 3                             | Poor              | 6                            | -2                              |                      |
|          | F04205       | Kaligandaki bridge-Baglung     | 67.87        | 72.58   | 4.71           | STGB             | 0.00                    | 0.00               | 0.00                      | 5.00                  | 0.00                   | н       | Moderate                   | 2016                         | 3                             | Fair              | 6                            | 0                               |                      |
|          | F04206       | Baglung-Myagdi district border | 72.58        | 74.21   | 1.63           | STGB             | 0.00                    | 0.00               | 0.00                      | 5.00                  | 0.00                   | Н       | Moderate                   | 2016                         | 3                             | Fair              | 6                            | 0                               |                      |
|          |              |                                | 74.21        | 77.58   | 3.37           | STGB             | 0.00                    | 0.00               | 0.00                      | 5.00                  | 0.00                   | н       | Moderate                   | 2014                         | 5                             | Fair              | 6                            | 0                               |                      |
|          |              |                                | 77.58        | 80.00   | 2.42           | STGB             | 77.58                   | 80.00              | 2.42                      | 5.00                  | 12100.00               | Н       | Moderate                   | 2015                         | 4                             | Poor              | 6                            | -2                              |                      |
|          | F13103       | Setibeni-Gupteswor(Kaligan     | 30.00        | 40.00   | 10.00          | STGB             | 0.00                    | 0.00               | 0.00                      | 4.00                  | 0.00                   | н       | Low                        | 9999                         | 0                             | Poor              | 6                            | -2                              |                      |
|          | F13301       | Maldhunga-Beni                 | 0.00         | 13.00   | 13.00          | STGB             | 0.00                    | 13.00              | 13.00                     | 4.70                  | 61100.00               | Н       | Low                        | 2014                         | 5                             | Poor              | 6                            | -2                              |                      |
|          | H1838        | Baglung-Ghoda Badh-Hatiy       | 797.00       | 798.00  | 1.00           | STGB             | 0.00                    | 0.00               | 0.00                      | 3.75                  | 0.00                   | Н       | Low                        | 9999                         | 0                             | Poor              | 6                            | -2                              |                      |
|          |              |                                | 798.00       | 817.00  | 19.00          | STGB             | 0.00                    | 0.00               | 0.00                      | 3.75                  | 0.00                   | н       | Low                        | 9999                         | 0                             | Poor              | 6                            | -2                              |                      |
|          | H1839        | Hatiya-Kharbang (Midhill)      | 842.00       | 863.00  | 21.00          | STGB             | 0.00                    | 0.00               | 0.00                      | 3.75                  | 0.00                   | Н       | Low                        | 2017                         | 2                             | Good              | 6                            | 2                               |                      |
|          | H1840        | Kharbang-Burtibang (Midhill)   | 863.00       | 885.00  | 22.00          | STGB             | 0.00                    | 0.00               | 0.00                      | 3.75                  | 0.00                   | н       | Low                        | 2018                         | 1                             | Good              | 6                            | 2                               |                      |
|          | H1841        | Burtibang-Devisthan (Midhill)  | 885.00       | 890.00  | 5.00           | STGB             | 0.00                    | 0.00               | 0.00                      | 3.75                  | 0.00                   | Н       | Low                        | 9999                         | 0                             | Poor              | 6                            | -2                              |                      |
|          | H1842        | Devisthan-Nissi (Midhill)      | 890.00       | 905.00  | 15.00          | STGB             | 0.00                    | 0.00               | 0.00                      | 3.75                  | 0.00                   | н       | Low                        | 9999                         | 0                             | Poor              | 6                            | -2                              |                      |
|          | H1843        | Nisi-Partihalna(District Borde | 905.00       | 927.00  | 22.00          | STGB             | 0.00                    | 0.00               | 0.00                      | 3.75                  | 0.00                   | Н       | Low                        | 9999                         | 0                             | Poor              | 6                            | -2                              |                      |
|          |              | Total                          |              |         |                |                  |                         |                    | 15.42                     |                       | 73200.00               |         |                            |                              |                               |                   |                              |                                 |                      |
|          |              |                                |              |         |                |                  |                         |                    |                           |                       |                        |         |                            |                              |                               |                   |                              |                                 |                      |
| <        |              |                                |              |         |                |                  |                         |                    |                           |                       |                        |         |                            |                              |                               |                   |                              |                                 | >                    |
| Cal      | ulate        |                                |              |         |                |                  |                         |                    |                           |                       |                        |         |                            |                              |                               |                   |                              | Sa                              | ve                   |

## Periodic Maintenance Screen

## 5.4 Responsive Maintenance

| 🚯 ARMP-/ | Annual Road Maint | enance Pla | ning Ver 3        |            |
|----------|-------------------|------------|-------------------|------------|
| System   | Road Network      | Rates      | ARMP Map Help     |            |
|          |                   |            | Road Register     | •          |
|          |                   |            | Regular Maintenar | ice 🕨      |
|          |                   |            | Periodic Maintena | nce        |
|          |                   |            | Responsive Mainte | enance 🕞 🕨 |
|          |                   |            | Road Side Mainter | nance 🕨    |
|          |                   |            | Emergency Mainte  | enance 🕨   |
|          |                   |            | Bridge Maintenand | e 🕨        |
|          |                   |            | Rehabilitation    | +          |
|          |                   |            | Reconstruction    | •          |
|          |                   |            | Upgrading         | +          |
|          |                   |            | Summary           | •          |

#### 5.4.1 Select Links

ARMP-Annual Road Maintenance Planning Ver 3

| System | Road Network | Rates | A | RMP Map Help           |            |                 |
|--------|--------------|-------|---|------------------------|------------|-----------------|
|        |              |       |   | Road Register          |            |                 |
|        |              |       |   | Regular Maintenance    | - <b>F</b> |                 |
|        |              |       |   | Periodic Maintenance   |            |                 |
|        |              |       |   | Responsive Maintenance | •          | Select Links    |
|        |              |       |   | Road Side Maintenance  | •          | Prepare Details |
|        |              |       |   | Emergency Maintenance  | •          | View Summary    |
|        |              |       |   | Bridge Maintenance     |            |                 |
|        |              |       |   | Rehabilitation         | - <b>F</b> |                 |
|        |              |       |   | Reconstruction         | - <b>F</b> |                 |
|        |              |       |   | Upgrading              | •          |                 |
|        |              |       |   | Summary                | •          |                 |

Links requiring responsive maintenance should be selected using this tool. The work description should be provided and should not be repeated for the same link. It is better to mention responsive maintenance e.g. "Investigate & reconstruct failed section" etc. rather than putting generic description. The length of the section should also be provided.

#### **Responsive Road Select Screen**

|         |              | 6 L .                                 |               |                |        |               |   |       |              |                             |          |       |    |       |        |
|---------|--------------|---------------------------------------|---------------|----------------|--------|---------------|---|-------|--------------|-----------------------------|----------|-------|----|-------|--------|
| Resp    | ionsive Koad | Select                                |               |                |        |               |   |       |              |                             |          |       |    |       |        |
| Resp    | onsive M     | laintenance: Select Road              |               |                |        |               |   |       |              |                             |          |       |    |       |        |
| Divisio | n: Baglung   | ~ Load                                |               |                |        |               |   |       |              |                             |          |       |    |       |        |
| SRN L   | inks         |                                       |               |                |        |               | F | Respo | onsive Mair  | ntenance Roads              |          |       |    |       |        |
|         | Road<br>Code | Road Name                             | From          | То             | Length | Pav '<br>Stat |   |       | Road<br>Code | Road Name                   | Job Name | From  | То |       | Length |
| •       | F04204       | Sandh bridge-Kaligandaki bridge       | 43.76         | 67.87          | 24.11  |               |   | •     | F04204       | Sandh bridge-Kaligandaki br | test     | 45.00 |    | 60.00 | 15.00  |
|         | F04205       | Kaligandaki bridge-Baglung            | 67.87         | 72.58          | 4.71   |               | Ш |       |              |                             |          |       |    |       |        |
|         | F04206       | Baglung-Myagdi district border        | 72.58         | 80.00          | 7.42   |               | Ш |       |              |                             |          |       |    |       |        |
|         | F04207       | Myagdi district border-Beni           | 80.00         | 90.00          | 10.00  |               | Ш |       |              |                             |          |       |    |       |        |
|         | F04208       | Beni-Pairothapla                      | 90.00         | 124.00         | 34.00  |               | Ш |       |              |                             |          |       |    |       |        |
|         | F04209       | Pairothapla-Jomsong                   | 124.00        | 170.00         | 46.00  |               | Ш |       |              |                             |          |       |    |       |        |
|         | F04210       | Jomsong-Ghoktang                      | 170.00        | 292.00         | 122.00 |               | Ш |       |              |                             |          |       |    |       |        |
|         | F13103       | Setibeni-Gupteswor(Kaligandaki        | 30.00         | 85.00          | 55.00  |               | Ш |       |              |                             |          |       |    |       |        |
|         | F13301       | Maldhunga-Beni                        | 0.00          | 13.00          | 13.00  |               | Ш |       |              |                             |          |       |    |       |        |
|         | F16601       | Kagbeni-Muktinath                     | 0.00          | 26.00          | 26.00  | •             | 1 |       |              |                             |          |       |    |       |        |
| <       |              |                                       |               |                |        | >             |   |       |              |                             |          |       |    |       |        |
| Road    | Code F04     | 1204 Name of Road S                   | andh bridge-K | aligandaki bri | dge    |               |   |       |              |                             |          |       |    |       |        |
|         | n Invo       | actigate & reconstruct failed section |               |                |        |               |   |       |              |                             |          |       |    |       |        |
| WORK    | Desc inve    | estigate a reconstruct failed section |               |                |        |               |   |       |              |                             |          |       |    |       |        |
| Work    | From         | 45 Work To 60                         | CH From 43    | .76 To 67.87   | Add    | New           |   | Delet | e Sav        | е                           |          |       |    |       |        |
|         |              |                                       |               |                |        |               |   |       |              |                             |          |       |    |       |        |

## 5.4.2 Prepare Details

| 🚯 ARMP-Annual Road Maintenance | Planning Ver 3         |                                     |
|--------------------------------|------------------------|-------------------------------------|
| System Road Network Rate       | ARMP Map Help          |                                     |
|                                | Road Register          | •                                   |
|                                | Regular Maintenance    | →                                   |
|                                | Periodic Maintenance   |                                     |
|                                | Responsive Maintenance | Select Links                        |
|                                | Road Side Maintenance  | <ul> <li>Prepare Details</li> </ul> |
|                                | Emergency Maintenance  | <ul> <li>View Summary</li> </ul>    |
|                                | Bridge Maintenance     | •                                   |
|                                | Rehabilitation         | →                                   |
|                                | Reconstruction         | →                                   |
|                                | Upgrading              | →                                   |
|                                | Summary                | →                                   |

Under each of the selected link and the work description, details should be prepared. Standard items will be available and quantities should be provided. The total cost is automatically computed. Right click on the grid to export entire details data to Excel

| 🖳 Responsive Maintenane Details                           |                                             |
|-----------------------------------------------------------|---------------------------------------------|
| Responsive Maintenance Works: Details                     |                                             |
| Division Baglung                                          |                                             |
| Link Code/Name F04204 : Sandh bridge-Kaligandaki bridge 🗸 |                                             |
| Name of Job test ~                                        | Work From 45 To 60                          |
| Activity No. Description of Work                          | Unit Quantity Rate Amount                   |
| RS-008 Thin asphalt concrete overlay                      | sqm 500 1,200.00 600,000.00                 |
|                                                           |                                             |
| Activity Group Responsi V Activity No RS-001:Cape seal    | Sub-Total 600,000.00                        |
| Work Desc Cape seal                                       | Contingencies 5% 30,000.00                  |
| Unit sqm Quantity Rate 0 Amount 0                         | Total with Contingencies 630,000.00         |
|                                                           | VAT 13% 81,900.00                           |
| Add New Delete Save                                       | Total (With VAT & Contingencies) 711,900.00 |

# 5.4.3 View Summary

| 🚯 ARMP- | Annual Road Maint | enance Pla | nnin           | g Ver 3             |        |   |                 |
|---------|-------------------|------------|----------------|---------------------|--------|---|-----------------|
| System  | Road Network      | Rates      | AR             | MP Map Help         |        |   |                 |
|         |                   |            |                | Road Register       |        | - |                 |
|         |                   |            |                | Regular Maintenance |        |   |                 |
|         |                   |            |                | Periodic Maintenar  | nce    |   |                 |
|         |                   |            |                | Responsive Mainte   | enance | • | Select Links    |
|         |                   |            |                | Road Side Mainter   | nance  | • | Prepare Details |
|         |                   |            |                | Emergency Mainte    | enance | + | View Summary    |
|         |                   |            |                | Bridge Maintenanc   | e      | - |                 |
|         |                   |            |                | Rehabilitation      |        | + |                 |
|         |                   |            | Reconstruction |                     |        | + |                 |
|         |                   |            |                | Upgrading           |        | + |                 |
|         |                   |            |                | Summary             |        | + |                 |

Provides the summary of the responsive maintenance works. Right click on the grid to export the data to Excel.

| 🖳 Re | Responsive Maintenance Summary    |                                 |       |       |        |                  |              |            |                |                     |  |
|------|-----------------------------------|---------------------------------|-------|-------|--------|------------------|--------------|------------|----------------|---------------------|--|
| Su   | Summary of Responsive Maintenance |                                 |       |       |        |                  |              |            |                |                     |  |
| Di   | Division Baglung                  |                                 |       |       |        |                  |              |            |                |                     |  |
|      | Road<br>Code                      | Road Name                       | From  | То    | Length | Work Description | Work<br>From | Work<br>To | Work<br>Length | Total Cost<br>(NRs) |  |
| •    | F04204                            | Sandh bridge-Kaligandaki bridge | 43.76 | 67.87 | 24.11  | test             | 45.00        | 60.00      | 15.00          | 711,900.00          |  |
|      | Total                             |                                 |       |       |        |                  |              |            |                | 711,900.00          |  |
|      |                                   |                                 |       |       |        |                  |              |            |                |                     |  |
|      |                                   |                                 |       |       |        |                  |              |            |                |                     |  |
|      |                                   |                                 |       |       |        |                  |              |            |                |                     |  |
|      |                                   |                                 |       |       |        |                  |              |            |                |                     |  |
|      |                                   |                                 |       |       |        |                  |              |            |                |                     |  |
|      |                                   |                                 |       |       |        |                  |              |            |                |                     |  |
|      |                                   |                                 |       |       |        |                  |              |            |                |                     |  |
|      |                                   |                                 |       |       |        |                  |              |            |                |                     |  |
|      |                                   |                                 |       |       |        |                  |              |            |                |                     |  |
|      |                                   |                                 |       |       |        |                  |              |            |                |                     |  |
|      |                                   |                                 |       |       |        |                  |              |            |                |                     |  |
|      |                                   |                                 |       |       |        |                  |              |            |                |                     |  |

## 5.5 Road Side Maintenance

| 🚯 ARMP-/ | Annual Road Maint | enance Pla | nning Ver 3            |   |
|----------|-------------------|------------|------------------------|---|
| System   | Road Network      | Rates      | ARMP Map Help          |   |
|          |                   |            | Road Register          | • |
|          |                   |            | Regular Maintenance    | • |
|          |                   |            | Periodic Maintenance   |   |
|          |                   |            | Responsive Maintenance | • |
|          |                   |            | Road Side Maintenance  | • |
|          |                   |            | Emergency Maintenance  | • |
|          |                   |            | Bridge Maintenance     | • |
|          |                   |            | Rehabilitation         | • |
|          |                   |            | Reconstruction         | • |
|          |                   |            | Upgrading              | • |
|          |                   |            | Summary                | • |

#### 5.5.1 Select Links

| 🚯 armp-/ | 🚯 ARMP-Annual Road Maintenance Planning Ver 3 |       |                |                        |   |                 |  |  |  |
|----------|-----------------------------------------------|-------|----------------|------------------------|---|-----------------|--|--|--|
| System   | Road Network                                  | Rates | AF             | RMP Map Help           |   | _               |  |  |  |
|          |                                               |       |                | Road Register          |   |                 |  |  |  |
|          |                                               |       |                | Regular Maintenance    |   |                 |  |  |  |
|          |                                               |       |                | Periodic Maintenance   |   |                 |  |  |  |
|          |                                               |       |                | Responsive Maintenance | • |                 |  |  |  |
|          |                                               |       |                | Road Side Maintenance  | • | Select Links    |  |  |  |
|          |                                               |       |                | Emergency Maintenance  | × | Prepare Details |  |  |  |
|          |                                               |       |                | Bridge Maintenance     | • | View Summary    |  |  |  |
|          |                                               |       |                | Rehabilitation         | • |                 |  |  |  |
|          |                                               |       | Reconstruction |                        | • |                 |  |  |  |
|          |                                               |       | Upgrading      |                        | • |                 |  |  |  |
|          |                                               |       |                | Summary                | × |                 |  |  |  |

Links requiring road side maintenance should be selected using this tool. The work description should be provided and should not be repeated for the same link. It is better to mention road side maintenance e.g. "Revetment wall in ms slope" etc. rather than putting generic description. The length of the section should also be provided.

## **Road Side Maintenance Select Screen**

| 🖳 Roa   | d SideMainter | nance Road Select               |                 |              |        |               |    |                  |                             |          |       |       | • ×    |
|---------|---------------|---------------------------------|-----------------|--------------|--------|---------------|----|------------------|-----------------------------|----------|-------|-------|--------|
| Roa     | d Side Ma     | intenance: Select Road          |                 |              |        |               |    |                  |                             |          |       |       |        |
| Divisio | n: Baglung    | <ul> <li>✓ Load</li> </ul>      |                 |              |        |               |    |                  |                             |          |       |       |        |
| SRN I   | inks          |                                 |                 |              |        |               |    | Road Side Mainte | enance Roads                |          |       |       |        |
|         | Road<br>Code  | Road Name                       | From            | То           | Length | Pav ^<br>Stat |    | Road<br>Code     | Road Name                   | Job Name | From  | То    | Length |
|         | F04204        | Sandh bridge-Kaligandaki bridge | 43.76           | 67.87        | 24.11  |               |    | ▶ F04204         | Sandh bridge-Kaligandaki br | Test     | 44.00 | 67.00 | 23.00  |
| •       | F04205        | Kaligandaki bridge-Baglung      | 67.87           | 72.58        | 4.71   |               | Ш  |                  |                             |          |       |       |        |
|         | F04206        | Baglung-Myagdi district border  | 72.58           | 80.00        | 7.42   |               | Ш  |                  |                             |          |       |       |        |
|         | F04207        | Myagdi district border-Beni     | 80.00           | 90.00        | 10.00  |               | Ш  |                  |                             |          |       |       |        |
|         | F04208        | Beni-Pairothapla                | 90.00           | 124.00       | 34.00  |               | Ш  |                  |                             |          |       |       |        |
|         | F04209        | Pairothapla-Jomsong             | 124.00          | 170.00       | 46.00  |               | Ш  |                  |                             |          |       |       |        |
|         | F04210        | Jomsong-Ghoktang                | 170.00          | 292.00       | 122.00 |               | Ш  |                  |                             |          |       |       |        |
|         | F13103        | Setibeni-Gupteswor(Kaligandaki  | 30.00           | 85.00        | 55.00  |               | Ш  |                  |                             |          |       |       |        |
|         | F13301        | Maldhunga-Beni                  | 0.00            | 13.00        | 13.00  |               | Ш  |                  |                             |          |       |       |        |
|         | F16601        | Kagbeni-Muktinath               | 0.00            | 26.00        | 26.00  | ~             | 11 |                  |                             |          |       |       |        |
| <       |               |                                 |                 |              |        | >             |    |                  |                             |          |       |       |        |
| Roa     | Code F04      | 4205 Name of Road K             | aligandaki brid | ige-Baglung  |        |               |    |                  |                             |          |       |       |        |
| Work    | Desc Rev      | vetment wall in ms slope        |                 |              |        |               |    |                  |                             |          |       |       |        |
| Work    | From          | 65 Work To 70                   | CH From 67      | .87 To 72.58 | Add    | New           |    | Delete           |                             |          |       |       |        |

#### 5.5.2 Prepare Details

| 🚯 ARMP-A | Annual Road Maint | enance Pla | anning Ver 3 | 3          |             |   |                 |
|----------|-------------------|------------|--------------|------------|-------------|---|-----------------|
| System   | Road Network      | Rates      | ARMP         | Map        | Help        |   |                 |
|          |                   |            | Roa          | d Regist   | er          | + |                 |
|          |                   |            | Reg          | jular Mair | tenance     | + |                 |
|          |                   |            | Peri         | iodic Mai  | ntenance    |   |                 |
|          |                   |            | Res          | ponsive I  | Maintenance | • |                 |
|          |                   |            | Roa          | ad Side M  | aintenance  | • | Select Links    |
|          |                   |            | Em           | ergency I  | Maintenance | • | Prepare Details |
|          |                   |            | Brid         | lge Maint  | enance      | • | View Summary    |
|          |                   |            | Reh          | abilitatio | ı           | + |                 |
|          |                   |            | Rec          | onstructi  | on          | + |                 |
|          |                   |            | Upg          | grading    |             | • |                 |
|          |                   |            | Sun          | nmary      |             | + |                 |

Under each of the selected link and the work description, details should be prepared. Standard items will be available and quantities should be provided. The total cost is automatically computed. Right click on the grid to export entire details data to Excel

|      | ad Side Mainte                    | enance Details                                                   |                    |            |       |      |          |         |                                                   |        |                                          |
|------|-----------------------------------|------------------------------------------------------------------|--------------------|------------|-------|------|----------|---------|---------------------------------------------------|--------|------------------------------------------|
| Ro   | ad Side M                         | laintenance Works:                                               | Details            |            |       |      |          |         |                                                   |        |                                          |
|      | Division                          | Baglung                                                          | ~ Load             |            |       |      |          |         |                                                   |        |                                          |
| Link | Code/Name                         | F04204 ; Sandh bridge-K                                          | aligandaki bridge  |            | ~     | 1    |          |         |                                                   |        |                                          |
|      | Name of Job                       | Test                                                             |                    |            | ~     | ]    | di Faran |         |                                                   | 1      |                                          |
|      | Activity N                        | Description of W/                                                | ark                |            |       | Unit | Quantity | 44 IC   | 0 0/                                              | Amount |                                          |
|      | RM-001                            | Bio Engineering V                                                | /orks              |            |       | sam  | Quantity | 5       | 500.00                                            | Amount | 2.500.00                                 |
|      |                                   |                                                                  |                    |            |       |      |          |         |                                                   |        |                                          |
|      |                                   |                                                                  |                    |            |       |      |          |         |                                                   |        |                                          |
|      |                                   |                                                                  |                    |            |       |      |          |         |                                                   |        |                                          |
|      |                                   |                                                                  |                    |            |       |      |          |         |                                                   |        |                                          |
|      |                                   |                                                                  |                    |            |       |      |          |         |                                                   |        |                                          |
|      |                                   |                                                                  |                    |            |       |      |          |         |                                                   |        |                                          |
|      |                                   |                                                                  |                    |            |       |      |          |         |                                                   |        |                                          |
|      |                                   |                                                                  |                    |            |       |      |          |         |                                                   |        |                                          |
|      |                                   |                                                                  |                    |            |       |      |          |         |                                                   |        |                                          |
|      |                                   |                                                                  |                    |            |       |      |          |         |                                                   |        |                                          |
|      |                                   |                                                                  |                    |            |       |      |          |         |                                                   |        |                                          |
|      | triti Cours                       | Proof Side Article Ma                                            | DM 001915 Engine   | ring Works |       |      |          |         | Sub-Total                                         |        | 2,500.00                                 |
| Act  | tivity Group                      | Road Sid: ~ Activity No                                          | RM-001:Bio Enginee | ring Works |       | ~    |          | Conting | Sub-Total<br>gencies 5%                           |        | 2,500.00                                 |
| Act  | tivity Group<br>Work Desc         | Road Sid: -> Activity No<br>Bio Engineering Works                | RM-001:Bio Enginee | ring Works |       | ~    |          | Conting | Sub-Total<br>gencies 5%<br>ntingencies            |        | 2,500.00<br>125.00<br>2,625.00           |
| Act  | tivity Group<br>Work Desc<br>Unit | Road Sidi ~ Activity No<br>Bio Engineering Works<br>sqm Quantity | RM-001:Bio Enginee | ring Works | int ( | ~    |          | Conting | Sub-Total<br>gencies 5%<br>ntingencies<br>VAT 13% |        | 2,500.00<br>125.00<br>2,625.00<br>341.25 |

## 5.5.3 View Summary

| \land ARMP-/ | Annual Road Maint | enance Pla | inning Ve | r 3        |             |      |   |                 |
|--------------|-------------------|------------|-----------|------------|-------------|------|---|-----------------|
| System       | Road Network      | Rates      | ARMP      | Мар        | Help        |      |   |                 |
|              |                   |            | R         | oad Regi   | ster        | •    |   |                 |
|              |                   |            | R         | egular Ma  | aintenance  | +    |   |                 |
|              |                   |            | P         | eriodic M  | aintenance  |      |   |                 |
|              |                   |            | R         | esponsiv   | e Maintenan | ce 🕨 |   |                 |
|              |                   |            | R         | oad Side   | Maintenanc  | e 🕨  |   | Select Links    |
|              |                   |            | E         | mergency   | y Maintenan | ce 🕨 |   | Prepare Details |
|              |                   |            | В         | ridge Mai  | ntenance    | •    |   | View Summary    |
|              |                   |            | R         | ehabilitat | ion         | •    | - |                 |
|              |                   |            | R         | econstrue  | ction       | +    |   |                 |
|              |                   |            | U         | pgrading   |             | +    |   |                 |
|              |                   |            | S         | ummary     |             | +    |   |                 |

Provides the summary of the road side maintenance works. Right click on the grid to export the data to Excel.

| 🛛 Ro | ad Side Mainte | enance Summary                  |       |       |        |                  |              |            |                | - • •               |
|------|----------------|---------------------------------|-------|-------|--------|------------------|--------------|------------|----------------|---------------------|
| Su   | mmary of       | Road Side Maintenance           |       |       |        |                  |              |            |                |                     |
| Div  | ision Baglu    | ing ~ Load                      |       |       |        |                  |              |            |                |                     |
|      | Road<br>Code   | Road Name                       | From  | То    | Length | Work Description | Work<br>From | Work<br>To | Work<br>Length | Total Cost<br>(NRs) |
| •    | F04204         | Sandh bridge-Kaligandaki bridge | 43.76 | 67.87 | 24.11  | Test             | 44.00        | 67.00      | 23.00          | 2,966.25            |
|      | Total          |                                 |       |       |        |                  |              |            |                | 2,966.25            |
|      |                |                                 |       |       |        |                  |              |            |                |                     |
|      |                |                                 |       |       |        |                  |              |            |                |                     |
|      |                |                                 |       |       |        |                  |              |            |                |                     |

\_

# 5.6 Emergency Maintenance

| 🎨 ARMP- | Annual Road Maint | enance Pla | nning | Ver 3 |           |               |   |
|---------|-------------------|------------|-------|-------|-----------|---------------|---|
| System  | Road Network      | Rates      | ARI   | MP    | Мар       | Help          |   |
|         |                   |            |       | Roa   | d Regis   | ster          | ► |
|         |                   |            |       | Reg   | jular Ma  | aintenance    | ► |
|         |                   |            |       | Per   | iodic M   | aintenance    |   |
|         |                   |            |       | Res   | ponsive   | e Maintenance | ► |
|         |                   |            |       | Roa   | d Side    | Maintenance   | ► |
|         |                   |            |       | Em    | ergency   | / Maintenance | • |
|         |                   |            |       | Brid  | lge Mai   | ntenance      | ► |
|         |                   |            |       | Reh   | abilitati | on            | ► |
|         |                   |            |       | Rec   | onstruc   | tion          | ► |
|         |                   |            |       | Upg   | rading    |               | ► |
|         |                   |            |       | Sun   | nmary     |               | ► |

#### 5.6.1 Select Links

ARMP-Annual Road Maintenance Planning Ver 3

| System | Road Network | Rates | ARMP | Мар        | Help        |            |                 |
|--------|--------------|-------|------|------------|-------------|------------|-----------------|
|        |              |       | Roa  | ad Regis   | ter         | - +        |                 |
|        |              |       | Reg  | jular Mai  | intenance   | - <b>+</b> |                 |
|        |              |       | Per  | iodic Ma   | iintenance  |            |                 |
|        |              |       | Res  | ponsive    | Maintenance | +          |                 |
|        |              |       | Roa  | ad Side M  | Vaintenance | -          |                 |
|        |              |       | Em   | ergency    | Maintenance | •          | Select Link     |
|        |              |       | Brid | lge Main   | tenance     | •          | Prepare Details |
|        |              |       | Reh  | abilitatio | on          |            | View Summary    |
|        |              |       | Rec  | construct  | tion        | - +        |                 |
|        |              |       | Upg  | grading    |             | +          |                 |
|        |              |       | Sur  | nmary      |             | +          |                 |

| ad Road Name                           | From                                                                                                    | -                                                                                                    |                                                                                                    |                                                                                                    |                                                                                                    | Roads under Emerg                                                                                                    | dency Maintenance                                                                                                    |                                                                                                    |                                                                                                    |                                                                                                    |                                                                                                    |
|----------------------------------------|----------------------------------------------------------------------------------------------------|----------------------------------------------------------------------------------------------------|----------------------------------------------------------------------------------------------------|----------------------------------------------------------------------------------------------------|----------------------------------------------------------------------------------------------------|----------------------------------------------------------------------------------------------------|----------------------------------------------------------------------------------------------------|----------------------------------------------------------------------------------------------------|----------------------------------------------------------------------------------------------------|----------------------------------------------------------------------------------------------------|----------------------------------------------------------------------------------------------------|
| 0.4 Condit bridge Melleendeld          |                                                                                                    | 10                                                                                                    | Length                                                                                                    | Pav /<br>Stat                                                                                                    | Ì                                                                                                    | Road<br>Code                                                                                                    | Road Name                                                                                                    | Job Name                                                                                                    | From                                                                                                    | То                                                                                                    | Lengt                                                                                                    |
| 204 Sandh bhuge-Kaligandaki            | bridge 43.76                                                                                                    | 67.87                                                                                                    | 24.11                                                                                                    |                                                                                                    |                                                                                                    |                                                                                                    |                                                                                                    |                                                                                                    |                                                                                                    |                                                                                                    |                                                                                                    |
| 205 Kaligandaki bridge-Baglun          | g 67.87                                                                                                    | 72.58                                                                                                    | 4.71                                                                                                    |                                                                                                    |                                                                                                    |                                                                                                    |                                                                                                    |                                                                                                    |                                                                                                    |                                                                                                    |                                                                                                    |
| 206 Baglung-Myagdi district bor        | rder 72.58                                                                                                    | 80.00                                                                                                    | 7.42                                                                                                    |                                                                                                    |                                                                                                    |                                                                                                    |                                                                                                    |                                                                                                    |                                                                                                    |                                                                                                    |                                                                                                    |
| 207 Myagdi district border-Beni        | 80.00                                                                                                    | 90.00                                                                                                    | 10.00                                                                                                    |                                                                                                    |                                                                                                    |                                                                                                    |                                                                                                    |                                                                                                    |                                                                                                    |                                                                                                    |                                                                                                    |
| 208 Beni-Pairothapla                   | 90.00                                                                                                    | 124.00                                                                                                    | 34.00                                                                                                    |                                                                                                    |                                                                                                    |                                                                                                    |                                                                                                    |                                                                                                    |                                                                                                    |                                                                                                    |                                                                                                    |
| 209 Pairothapla-Jomsong                | 124.00                                                                                                    | 170.00                                                                                                    | 46.00                                                                                                    |                                                                                                    |                                                                                                    |                                                                                                    |                                                                                                    |                                                                                                    |                                                                                                    |                                                                                                    |                                                                                                    |
| 210 Jomsong-Ghoktang                   | 170.00                                                                                                    | 292.00                                                                                                    | 122.00                                                                                                    |                                                                                                    |                                                                                                    |                                                                                                    |                                                                                                    |                                                                                                    |                                                                                                    |                                                                                                    |                                                                                                    |
| 103 Setibeni-Gupteswor(Kaliga          | ndaki 30.00                                                                                                    | 85.00                                                                                                    | 55.00                                                                                                    |                                                                                                    |                                                                                                    |                                                                                                    |                                                                                                    |                                                                                                    |                                                                                                    |                                                                                                    |                                                                                                    |
| 301 Maldhunga-Beni                     | 0.00                                                                                                    | 13.00                                                                                                    | 13.00                                                                                                    |                                                                                                    |                                                                                                    |                                                                                                    |                                                                                                    |                                                                                                    |                                                                                                    |                                                                                                    |                                                                                                    |
| 501 Kagbeni-Muktinath                  | 0.00                                                                                                    | 26.00                                                                                                    | 26.00                                                                                                    |                                                                                                    | -11                                                                                                    |                                                                                                    |                                                                                                    |                                                                                                    |                                                                                                    |                                                                                                    |                                                                                                    |
| 20<br>20<br>20<br>20<br>21<br>30<br>30 | 66         Baglung-Myagdi district bord           77         Myagdi district border-Beni           88         Beni-Pairothapla           99         Pairothapla-Jomsong           0         Jomsong-Ghoktang           13         Setibeni-Gupteswor(Kaliga           14         Maldhunga-Beni           15         Kagbeni-Muktinath | 66     Baglung-Myagdi district border     72.58       77     Myagdi district border-Beni     80.00       88     Beni-Pairothapla     90.00       99     Pairothapla-Jomsong     124.00       0     Jomsong-Ghoktang     177.00       13     Setibeni-Gupteswor(Kaligandaki     30.00       14     Maldhunga-Beni     0.00       15     Kagbeni-Muktinath     0.00 | 66         Baglung-Myagdi district border:         72.58         80.00           77         Myagdi district border-Beni         80.00         90.00           88         Beni-Pairothapla         90.00         124.00           99         Pairothapla-Jomsong         124.00         170.00           90         Jomsong-Choktang         170.00         292.00           131         Setibeni-Gupteswor(Kaligandaki         30.00         85.00           14         Maldhunga-Beni         0.00         13.00           14         Kagbeni-Mukthnath         0.00         26.00 | 66         Baglung-Myagdi district border         72.58         80.00         7.42           77         Myagdi district border-Beni         80.00         90.00         10.00           88         Beni-Pairothapla         90.00         124.00         34.00           99         Pairothapla-Jomsong         124.00         170.00         46.00           0         Jomsong-Ghoktang         170.00         25.00         55.00           13         Setibeni-Gupteswort(Kaligandaki         30.00         85.00         55.00           14         Kagbeni-Muktinath         0.00         26.00         26.00 | 66         Baglung-Myagdi district border         72.58         80.00         7.42           77         Myagdi district border-Beni         80.00         90.00         10.00           88         Beni-Pairothapla         90.00         124.00         34.00           99         Pairothapla-Jomsong         124.00         142.00         42.00           0         Jomsong-Choktang         170.00         282.00         122.00           13         Setibeni-Gupteswor(Kaligandaki         30.00         85.00         55.00           11         Maldhunga-Beni         0.00         13.00         13.00           14         Kagbeni-Mukthnath         0.00         26.00         T | 66         Baglung-Myagdi district border         72.58         80.00         7.42           77         Myagdi district border-Beni         80.00         90.00         10.00           88         Beni-Pairothapla         90.00         124.00         34.00           99         Pairothapla-Jomsong         124.00         170.00         46.00           0         Jomsong-Ghoktang         170.00         292.00         122.00           13         Setibeni-Gupteswor(Kaligandaki         30.00         85.00         55.00           14         Madohunga-Beni         0.00         13.00         26.00         v | 66         Baglung-Myagdi district border         72.58         80.00         7.42           77         Myagdi district border-Beni         80.00         90.00         10.00           88         Beni-Pairothapla         90.00         124.00         34.00           99         Pairothapla-Jomsong         124.00         170.00         46.00           0         Jomsong-Ghoktang         170.00         292.00         122.00           13         Setbeni-Gupteswort(Kaligandaki         30.00         85.00         55.00           14         Maldhunga-Beni         0.00         13.00         26.00         ¥ | 66     Baglung-Myagdi district border:     72.58     80.00     7.42       77     Myagdi district border:     80.00     90.00     10.00       88     Benl-Pairothapla     90.00     124.00     34.00       99     Pairothapla-Jomsong     124.00     170.00     46.00       0     Jomsong-Choktang     170.00     292.00     122.00       13     Setibeni-Gupteswor(Kaligandaki     30.00     85.00     55.00       14     Kagbeni-Muktinath     0.00     26.00     v | 66     Baglung-Myagdi district border:     72.58     80.00     7.42       77     Myagdi district border:     80.00     90.00     10.00       88     Benl-Pairothapla     90.00     124.00       99     Pairothapla-Jornsong     124.00     144.00       00     Jornsong-Choktang     170.00     428.00       101     Jornsong-Choktang     170.00     85.00       111     Maldhunga-Beni     0.00     13.00       121     Kagbeni-Mukthnath     0.00     26.00 | 66     Baglung-Myagdi district border     72.58     80.00     7.42       77     Myagdi district border-Beni     80.00     90.00     10.00       88     Beni-Pairothapla     90.00     124.00     34.00       99     Pairothapla-Jomsong     124.00     140.00     140.00       0     Jomsong-Ghoktang     170.00     282.00     122.00       13     Setbeni-Gupteswor(Katigandaki     30.00     85.00     55.00       14     Maldhunga-Beni     0.00     13.00     28.00 | 66     Baglung-Myagdi district border     72.58     80.00     7.42       77     Myagdi district border-Beni     80.00     90.00     10.00       88     Beni-Parlombapla     90.00     124.00     70.00       99     Parlombapla-Jomsong     124.00     170.00     46.00       00     Jomsong-Ghoktang     170.00     292.00     122.00       13     Settleeni-Gupteswor(Kaligandaki     30.00     85.00     55.00       14     Maldhunga-Beni     0.00     13.00     13.00 |

## 5.6.2 Prepare Details

| 🚯 ARMP-/ | Annual Road Mainte | enance Pla | nnin | ig Ver 3       |            |     |                 |  |
|----------|--------------------|------------|------|----------------|------------|-----|-----------------|--|
| System   | Road Network       | Rates      | AF   | RMP Map H      | lelp       |     |                 |  |
|          |                    |            |      | Road Register  |            | ⇒ I |                 |  |
|          |                    |            |      | Regular Mainte | enance     | - F |                 |  |
|          |                    |            |      | Periodic Maint | enance     |     |                 |  |
|          |                    |            |      | Responsive Ma  | aintenance | -   |                 |  |
|          |                    |            |      | Road Side Mai  | intenance  | +   |                 |  |
|          |                    |            |      | Emergency Ma   | aintenance | •   | Select Link     |  |
|          |                    |            |      | Bridge Mainter | nance      | •   | Prepare Details |  |
|          |                    |            |      | Rehabilitation |            | +   | View Summary    |  |
|          |                    |            |      | Reconstruction | n          | ->  |                 |  |
|          |                    |            |      | Upgrading      |            | ->  |                 |  |
|          |                    |            |      | Summary        |            | +   |                 |  |

| 🖳 Emergency Ma | intenance Details                                      |      |                         |           |
|----------------|--------------------------------------------------------|------|-------------------------|-----------|
| Emergency I    | Maintenance Works: Details                             |      |                         |           |
| Division       | Baglung V Load                                         |      |                         |           |
| Link Code/Name | ~                                                      |      |                         |           |
| Name of Job    | ~                                                      | We   | ork From To             |           |
| Activity N     | o. Description of Work                                 | Unit | Quantity Rate           | Amount    |
|                |                                                        |      |                         |           |
|                |                                                        |      |                         |           |
|                |                                                        |      |                         |           |
|                |                                                        |      |                         |           |
|                |                                                        |      |                         |           |
|                |                                                        |      |                         |           |
|                |                                                        |      |                         |           |
|                |                                                        |      |                         |           |
|                |                                                        |      |                         |           |
|                |                                                        |      |                         |           |
|                |                                                        |      | 1                       | Sub-Total |
| Activity Group | Emergenc  Activity No EM-001:Construction of diversion | ~    | Continge                | encies 5% |
| Work Desc      | Construction of diversion                              |      | Total with Cont         | ingencies |
| Unit           | Km Quantity Rate 0 Amount (                            | 0.00 |                         | VAT 13%   |
| Add New        | Delete                                                 | P    | Total (With VAT & Conti | ngencies) |
|                |                                                        |      |                         |           |

# 5.6.3 View Summary

| Divisio | Baglun       | 9         | ~ Load |      |    |        |                  |              |            |                | Ref                 |
|---------|--------------|-----------|--------|------|----|--------|------------------|--------------|------------|----------------|---------------------|
|         | Road<br>Code | Road Name |        | From | То | Length | Work Description | Work<br>From | Work<br>To | Work<br>Length | Total Cost<br>(NRs) |
|         | Total        |           |        |      |    |        |                  |              |            |                | 0.                  |
|         |              |           |        |      |    |        |                  |              |            |                |                     |
|         |              |           |        |      |    |        |                  |              |            |                |                     |
|         |              |           |        |      |    |        |                  |              |            |                |                     |
|         |              |           |        |      |    |        |                  |              |            |                |                     |
|         |              |           |        |      |    |        |                  |              |            |                |                     |
|         |              |           |        |      |    |        |                  |              |            |                |                     |
|         |              |           |        |      |    |        |                  |              |            |                |                     |
|         |              |           |        |      |    |        |                  |              |            |                |                     |
|         |              |           |        |      |    |        |                  |              |            |                |                     |
|         |              |           |        |      |    |        |                  |              |            |                |                     |
|         |              |           |        |      |    |        |                  |              |            |                |                     |
|         |              |           |        |      |    |        |                  |              |            |                |                     |

## 5.7 Bridge Maintenance

| 🚯 ARMP-/ | Annual Road Mainte | enance Pla | nnin | g Ver 3 | 3         |             |            |
|----------|--------------------|------------|------|---------|-----------|-------------|------------|
| System   | Road Network       | Rates      | AR   | MP      | Мар       | Help        |            |
|          |                    |            |      | Roa     | ad Regis  | ter         | - +        |
|          |                    |            |      | Reg     | jular Ma  | intenance   | - •        |
|          |                    |            |      | Per     | iodic Ma  | aintenance  |            |
|          |                    |            |      | Res     | ponsive   | Maintenance | →          |
|          |                    |            |      | Roa     | ad Side   | Maintenance | - •        |
|          |                    |            |      | Em      | ergency   | Maintenance | - <b>+</b> |
|          |                    |            |      | Brid    | lge Mair  | ntenance    | •          |
|          |                    |            |      | Reh     | abilitati | on          | +          |
|          |                    |            |      | Rec     | construc  | tion        | +          |
|          |                    |            |      | Upg     | grading   |             |            |
|          |                    |            |      | Sur     | nmary     |             | - <b>•</b> |

#### 5.7.1 Select Bridge

| 🚯 ARMP-Annual Road Maintenance Pla | anning Ver 3           |   |                 |
|------------------------------------|------------------------|---|-----------------|
| System Road Network Rates          | ARMP Map Help          |   |                 |
|                                    | Road Register          | + |                 |
|                                    | Regular Maintenance    | + |                 |
|                                    | Periodic Maintenance   |   |                 |
|                                    | Responsive Maintenance | + |                 |
|                                    | Road Side Maintenance  | • |                 |
|                                    | Emergency Maintenance  | • |                 |
|                                    | Bridge Maintenance     | • | Select Bridges  |
|                                    | Rehabilitation         | • | Prepare Details |
|                                    | Reconstruction         | • | View Summary    |
|                                    | Upgrading              | • |                 |
|                                    | Summary                | + |                 |
|                                    |                        |   |                 |

#### Select Bridge for Minor Maintenance

Select the bridges for minor maintenance and also provide the work descriptions. If same bridge is used for different works, the work description should be different.

| Select<br>Minc | t Bridge for Mir<br>or Bridge N | nor Maintenance<br>Mainteannce: Sele | ect Bridg      | e         |             |              |                  |            |                 | ×  |
|----------------|---------------------------------|--------------------------------------|----------------|-----------|-------------|--------------|------------------|------------|-----------------|----|
| Divisi         | on: Baglung                     | ~ L                                  | .oad           |           |             |              |                  |            |                 |    |
| SSRN           | Bridges                         |                                      |                |           | S           | elected Bri  | dges             |            |                 |    |
|                | Bridge<br>ID                    | Bridge/River Name                    | Road<br>Ref No | Road Name | Chai        | Bridge<br>ID | Bridge/River Nam | e Job Name | Road<br>Ref No  | R  |
| •              | 48-F042-033                     | Tangsara khola                       |                | NA        |             | 48-F04       | 2-030 NA         |            | NA              | NA |
|                | 48-F042-036                     | Lange Khola                          |                | NA        |             |              |                  |            |                 |    |
|                | 48-F042-039                     | Syang Khola                          |                | NA        |             |              |                  |            |                 |    |
|                | 48-F042-046                     | Kaligandaki Khola                    |                | NA        | 1           |              |                  |            |                 |    |
|                | 48-F042-047                     | Lupra Khola                          |                | NA        |             |              |                  |            |                 |    |
|                | 48-F042-050                     | Kaligandaki Khola                    |                | NA        |             |              |                  |            |                 |    |
|                | 49-F042-019                     | Dhodino khola                        |                | NA        |             |              |                  |            |                 |    |
|                | 49-F042-020                     | Myagdi khola                         |                | NA        |             |              |                  |            |                 |    |
|                | 49-F042-024                     | gharamadi khola                      |                | NA        |             |              |                  |            |                 |    |
| <              |                                 | D 100 1                              |                |           | >           | c            |                  |            |                 | >  |
|                |                                 |                                      | 222            |           |             | -            |                  |            |                 | -  |
| Bridge         | e ID 48-F0                      | 042-033 Bridge Na                    | ame Tangsa     | ara khola | Road Ref No | Road Nam     | e NA             |            | Chainage 142.77 | 7  |
| Work           | Desc                            |                                      |                |           |             | Bridge Typ   | RCC T-Beam       |            | Total Span 10   | 0  |
|                |                                 |                                      |                |           |             |              |                  |            |                 |    |
| Ac             | dd New D                        |                                      |                |           |             |              |                  |            | Save            |    |

Right click on the bridge can bring bridge details from the condition assessment under the BMS. The view photographs option will take to the detailed photographs available for the bridge and other menus provides access to the bridge condition.

| 1      |             | 2010 101010               |             | alara bagiang   |               |             | _              |
|--------|-------------|---------------------------|-------------|-----------------|---------------|-------------|----------------|
|        | 48-F042-033 | Tangsara Khola            | F042 Pol    | thara - Baglung | - Beni - Joms | om          |                |
| •      | 48-F042-035 | Boksi Khola               | F042 Pol    | khara - Baglung | - Beni - Joms |             |                |
|        | 48-F042-037 | Tucl View Photograph      | IS          | Baglung         | - Beni - Joms | iom         |                |
|        | 48-F042-040 | Kalig View Condition R    | lating      | Baglung         | - Beni - Joms | om          | -              |
|        | 49-F042-019 | Dho View General Info     | and Others  | Baglung         | - Beni - Joms | om          |                |
|        | 49-F042-020 | Myagdi Khola              | F042 Pol    | khara - Baglung | - Beni - Joms | iom         |                |
|        | 49-F042-021 | Galeshor Raganganga Khola | F042 Pol    | khara - Baglung | - Beni - Joms | om          |                |
|        | 49-F042-022 | Beg Khola                 | F042 Pol    | khara - Baglung | - Beni - Joms | iom         |                |
| <      |             |                           | 50 C C      |                 | n · ·         |             | > <sup>*</sup> |
|        |             |                           |             |                 |               |             |                |
| Bridge | ID 48-F0    | 42-035 Bridge Name        | Boksi Khola | 3               | F             | Road Ref No | F042           |
| Work   | Desc        |                           |             |                 |               |             |                |

|        | Dagiding    |                   | Luau           |                   |                   |                |       |                  |                     |                            |     |   |        |       |
|--------|-------------|-------------------|----------------|-------------------|-------------------|----------------|-------|------------------|---------------------|----------------------------|-----|---|--------|-------|
| SRN    | Bridges     |                   |                |                   |                   |                | Selec | ted Bridges      |                     |                            |     | _ | Deed   | _     |
|        | Bridge      | Bridge/River Name | Road<br>Ref No | Road Name         |                   | Chai           |       | ID               | Bridge/River Name   | Job Name                   |     |   | Ref No | R     |
|        | 48-F042-030 | Lete Khola        | E042           | Pokhara - Baoluor | - Beni - Jomsom - | -              | •     | 51-F042-013      | Modi Khola (Dimuwa) | Minor Maintenance of Bridg | е   | F | 042    | Po    |
|        | 48-F042-033 | Tangsara Khola    | F042           | Pokhara - Bagluni | - Beni - Jomsom   |                |       | 51-F042-014      | Pati Khola          | Minor Maintenance of Bridg | e   | F | 042    | Po    |
| •      | 48-F042-035 | Boksi Khola       | F042           | Pokhara - Baglun  | g - Beni - Jomsom |                |       | 51-F042-016      | Ambote Khola        | Minor Maintenance of Bridg | e   | 1 | 042    | Po    |
|        | 48-F042-037 | Tuckche Khol      | 50.00          |                   | <b>D</b> · · ·    |                |       | 51-F042-018      | Khahare Khola 2     | Minor Maintenance of Bridg | e   |   | -042   | PO    |
|        | 48-F042-040 | Kaligandaki K     | View           |                   |                   |                |       |                  |                     | -                          | U . | × | 33     | Ma    |
|        | 49-F042-019 | Dhodino Khol      |                |                   |                   |                |       |                  |                     |                            |     | ~ | 33     | Ma    |
|        | 49-F042-020 | Myagdi Khola      | DETAIL         | -                 | 48-F042           | 2-035          | Boks  | i Khola          |                     |                            |     |   | 33     | Ma    |
|        | 49-F042-021 | Galeshor Rag      |                |                   |                   |                |       |                  |                     |                            |     |   |        |       |
|        | 49-F042-022 | Beg Khola         |                |                   | Photos:           |                |       |                  |                     |                            |     |   |        |       |
| ζ.     |             |                   | General I      | nformation        |                   |                |       |                  |                     |                            |     |   |        | >     |
| Bridge | D 48-F0     | 142-035           | >              |                   | Abutmont/Di       | orc.           |       |                  |                     |                            |     |   | 14     | 2 558 |
|        |             |                   | Foundatio      | ons >             | Abuthentippi      | ers.           |       |                  |                     |                            |     |   |        | 42    |
| WORK   | Desc        |                   | Abutmon        | to and Diare      | and the second    | 1999 (M) (M)   |       |                  |                     |                            |     |   | -      |       |
| Ad     | ld New D    | Nelete            | Abuumen        | ts and Piers      |                   | -              |       |                  |                     |                            |     |   | Sav    | e     |
|        |             |                   | >              |                   | 1. A. C.          | and the second |       | and a star       |                     |                            |     |   |        |       |
|        |             |                   | Bearings       | >                 | al                | TERM           | a2    | Service Pression | J.                  |                            |     |   |        |       |
|        |             |                   | Expansion      | n loints          |                   |                | 012   |                  |                     |                            |     |   |        |       |
|        |             |                   |                |                   |                   |                |       |                  |                     |                            |     |   |        |       |
|        |             |                   | Super str      | ucture >          |                   |                |       |                  |                     |                            |     |   |        |       |
|        |             |                   | Super str      | ucture (Deck      | Bearings:         |                |       |                  |                     |                            |     |   |        |       |
|        |             |                   | Only) >        |                   | ALLER STATE       | 10             |       |                  |                     |                            |     | ~ | 1      |       |

## 5.7.2 Prepare Detail

| 🚯 ARMP-/ | Annual Road Maint | enance Plan | nning Ver 3 |           |             |     |     |              |
|----------|-------------------|-------------|-------------|-----------|-------------|-----|-----|--------------|
| System   | Road Network      | Rates       | ARMP        | Мар       | Help        |     |     |              |
|          |                   |             | Road        | Regist    | er          | - + |     |              |
|          |                   |             | Regul       | ar Mai    | ntenance    |     |     |              |
|          |                   |             | Period      | dic Mai   | intenance   |     |     |              |
|          |                   |             | Respo       | onsive    | Maintenance | +   |     |              |
|          |                   |             | Road        | Side N    | laintenance | +   |     |              |
|          |                   |             | Emerg       | gency     | Maintenance | +   |     |              |
|          |                   |             | Bridge      | e Maint   | tenance     | •   | Sel | ect Bridges  |
|          |                   |             | Rehat       | bilitatio | n           | •   | Pre | pare Details |
|          |                   |             | Recor       | nstruct   | ion         |     | Vie | w Summary    |
|          |                   |             | Upgra       | ding      |             | +   | _   |              |
|          |                   |             | Sumn        | nary      |             | •   |     |              |

| Details of Bridge I                   | Maiintenance                                 |                |              |                 |      |                 |         |                 |                                                   | - (                         | • |
|---------------------------------------|----------------------------------------------|----------------|--------------|-----------------|------|-----------------|---------|-----------------|---------------------------------------------------|-----------------------------|---|
| Bridge Maint                          | enane Details                                |                |              |                 |      |                 |         |                 |                                                   |                             |   |
| Division: Baolun                      | a                                            |                | Load         |                 |      |                 |         |                 |                                                   |                             |   |
| Bridge Selection                      | .9                                           |                |              |                 |      |                 |         |                 |                                                   |                             |   |
| Bridge NA:48-F                        | 042-030                                      |                |              |                 | ~    | Job Description |         |                 |                                                   |                             | ~ |
| Indge                                 | 042 000                                      |                |              | 100 11          |      | 1               |         |                 |                                                   |                             | - |
| Road Name NA                          | A                                            |                |              | Chaina          | ge 0 | Bridge Type     |         | NA Tota         | Span                                              | No of Span                  |   |
|                                       |                                              |                |              |                 |      |                 |         |                 | na na ser a                                       |                             |   |
| Activity Gr                           | roup Activity No                             |                | Description  | of Work         |      |                 | Unit Qu | Jantity         | Rate                                              | Amount                      | _ |
|                                       |                                              |                |              |                 |      |                 |         |                 |                                                   |                             |   |
| Activity Group                        | Bridge № ✓ Activ                             | ty No          | BM-001:Crack | Repairs         |      |                 |         |                 | Sub-                                              | -Total                      |   |
| Activity Group (<br>Work Desc         | Bridge № ✓ Activ<br>Crack Repairs            | ty No          | BM-001:Crack | Repairs         |      |                 |         |                 | Sub-                                              | -Total                      |   |
| Activity Group (<br>Work Desc<br>Unit | Bridge N 🗸 Activ<br>Crack Repairs<br>Sqm Qua | ty No<br>ntity | BM-001:Crack | Repairs<br>Rate | 200  | Amount          | 0.0     | Total w         | Sub-<br>Contingencie:<br>ith Contingenc           | -Total<br>5 5%<br>ies       |   |
| Activity Group<br>Work Desc<br>Unit   | Bridge № ✓ Activ<br>Crack Repairs<br>sqm Qua | ty No<br>ntity | BM-001:Crack | Repairs         | 200  | Amount          | 0.0     | ><br>00 Total w | Sub-<br>Contingencie:<br>ith Contingenc<br>VAT 1: | -Total<br>5 5%<br>ies<br>3% |   |

SOFTWEL (P) Ltd

# 5.7.3 View Summary

| 🚯 ARMP- | Annual Road Maint | enance Pla | nning | g Ver 3     |               |   |   |                 |
|---------|-------------------|------------|-------|-------------|---------------|---|---|-----------------|
| System  | Road Network      | Rates      | AR    | MP Map      | Help          |   |   |                 |
|         |                   |            |       | Road Regi   | ster          | • |   |                 |
|         |                   |            |       | Regular M   | aintenance    | • |   |                 |
|         |                   |            |       | Periodic M  | aintenance    |   |   |                 |
|         |                   |            |       | Responsiv   | e Maintenance | • |   |                 |
|         |                   |            |       | Road Side   | Maintenance   | • |   |                 |
|         |                   |            |       | Emergenc    | y Maintenance | • |   |                 |
|         |                   |            |       | Bridge Mai  | ntenance      | • |   | Select Bridges  |
|         |                   |            |       | Rehabilitat | ion           | • |   | Prepare Details |
|         |                   |            |       | Reconstru   | ction         | • |   | View Summary    |
|         |                   |            |       | Upgrading   |               | • | - |                 |
|         |                   |            |       | Summary     |               | • |   |                 |

| Bridg<br>Brid | ge Maintenance Su<br>I <b>ge Maintenar</b> | nmary<br>nce Summary |                        |                   |           |          | - 8                 |
|---------------|--------------------------------------------|----------------------|------------------------|-------------------|-----------|----------|---------------------|
| Divis         | sion Baglung                               | ~                    | Load                   |                   |           |          |                     |
|               | Bridge ID                                  | Bridge Name          | Minor Work Description | Road<br>Ref<br>No | Road Name | Chainage | Total Cost<br>(NRs) |
|               | 48-F042-030                                | NA                   | test                   | NA                | NA        | 0.00     | 11,865.00           |
|               | Total                                      |                      |                        |                   |           |          | 11,865.00           |
|               |                                            |                      |                        |                   |           |          |                     |
|               |                                            |                      |                        |                   |           |          |                     |

## 5.8 Rehabilitation

| 🚯 ARMP-/ | Annual Road Maint | enance Pla | nning | g Ver 3 | ;         |             |   |
|----------|-------------------|------------|-------|---------|-----------|-------------|---|
| System   | Road Network      | Rates      | AR    | MP      | Map       | Help        |   |
|          |                   |            |       | Roa     | id Regis  | ter         | + |
|          |                   |            |       | Reg     | jular Ma  | intenance   | • |
|          |                   |            |       | Per     | iodic Ma  | aintenance  |   |
|          |                   |            |       | Res     | ponsive   | Maintenance | + |
|          |                   |            |       | Roa     | id Side   | Maintenance | + |
|          |                   |            |       | Em      | ergency   | Maintenance | + |
|          |                   |            |       | Brid    | lge Mair  | ntenance    | + |
|          |                   |            |       | Reh     | abilitati | on          | • |
|          |                   |            |       | Rec     | onstruc   | tion        | • |
|          |                   |            |       | Upg     | rading    |             | + |
|          |                   |            |       | Sur     | nmary     |             | + |

#### 5.8.1 Select Links

| 🚯 armp-/ | Annual Road Maint | enance Pla | nnin | g Ver 3               |     |                 |
|----------|-------------------|------------|------|-----------------------|-----|-----------------|
| System   | Road Network      | Rates      | AF   | RMP Map Help          |     |                 |
|          |                   |            |      | Road Register         | +   |                 |
|          |                   |            |      | Regular Maintenance   | •   |                 |
|          |                   |            |      | Periodic Maintenance  |     |                 |
|          |                   |            |      | Responsive Maintenand | e ⊧ |                 |
|          |                   |            |      | Road Side Maintenance | • • |                 |
|          |                   |            |      | Emergency Maintenand  | e ⊧ |                 |
|          |                   |            |      | Bridge Maintenance    | •   |                 |
|          |                   |            |      | Rehabilitation        | •   | Select Links    |
|          |                   |            |      | Reconstruction        | •   | Prepare Details |
|          |                   |            |      | Upgrading             | •   | View Summary    |
|          |                   |            |      | Summary               | •   |                 |

Links requiring rehabilitation should be selected using this tool. The work description should be provided and should not be repeated for the same link. The length of the section should also be provided.

| RN | inks         |                                 |        |        |        |              | Rehabilitation R | oads      |          |      |    |        |
|----|--------------|---------------------------------|--------|--------|--------|--------------|------------------|-----------|----------|------|----|--------|
|    | Road<br>Code | Road Name                       | From   | То     | Length | Pav ^<br>Sta | Road<br>Code     | Road Name | Job Name | From | То | Length |
|    | F04204       | Sandh bridge-Kaligandaki bridge | 43.76  | 67.87  | 24.11  |              |                  |           |          |      |    |        |
|    | F04205       | Kaligandaki bridge-Baglung      | 67.87  | 72.58  | 4.71   |              |                  |           |          |      |    |        |
|    | F04206       | Baglung-Myagdi district border  | 72.58  | 80.00  | 7.42   |              |                  |           |          |      |    |        |
|    | F04207       | Myagdi district border-Beni     | 80.00  | 90.00  | 10.00  |              |                  |           |          |      |    |        |
|    | F04208       | Beni-Pairothapla                | 90.00  | 124.00 | 34.00  |              |                  |           |          |      |    |        |
|    | F04209       | Pairothapla-Jomsong             | 124.00 | 170.00 | 46.00  |              |                  |           |          |      |    |        |
|    | F04210       | Jomsong-Ghoktang                | 170.00 | 292.00 | 122.00 |              |                  |           |          |      |    |        |
|    | F13103       | Setibeni-Gupteswor(Kaligandaki  | 30.00  | 85.00  | 55.00  |              |                  |           |          |      |    |        |
|    | F13301       | Maldhunga-Beni                  | 0.00   | 13.00  | 13.00  |              |                  |           |          |      |    |        |
|    | F16601       | Kagbeni-Muktinath               | 0.00   | 26.00  | 26.00  | ~            |                  |           |          |      |    |        |

#### 5.8.2 Prepare Details

| 🚯 ARMP- | Annual Road Maint | enance Pla | Innin | g Ver 3        |            |   |                 |
|---------|-------------------|------------|-------|----------------|------------|---|-----------------|
| System  | Road Network      | Rates      | AR    | RMP Map H      | Help       |   |                 |
|         |                   |            |       | Road Register  | r          | + |                 |
|         |                   |            |       | Regular Maint  | enance     | + |                 |
|         |                   |            |       | Periodic Maint | tenance    |   |                 |
|         |                   |            |       | Responsive M   | aintenance | + |                 |
|         |                   |            |       | Road Side Ma   | intenance  | + |                 |
|         |                   |            |       | Emergency M    | aintenance | + |                 |
|         |                   |            |       | Bridge Mainte  | nance      | + |                 |
|         |                   |            |       | Rehabilitation |            | • | Select Links    |
|         |                   |            |       | Reconstructio  | n          | • | Prepare Details |
|         |                   |            |       | Upgrading      |            | • | View Summary    |
|         |                   |            |       | Summary        |            | + |                 |

Under each of the selected link and the work description, details should be prepared. Standard items will be available and quantities should be provided. The total cost is automatically computed. Right click on the grid to export entire details data to Excel

| tehabilitatio                       | orks Details            | s: Details                                                                |               |                     |                |        |   |           |          |                                                     |           |      |
|-------------------------------------|-------------------------|---------------------------------------------------------------------------|---------------|---------------------|----------------|--------|---|-----------|----------|-----------------------------------------------------|-----------|------|
| Division                            | n Baglung               |                                                                           | ~             | Load                |                |        |   |           |          |                                                     |           |      |
| nk Code/Name                        | •                       |                                                                           |               |                     |                |        | ~ |           |          |                                                     |           |      |
| Name of Job                         | b                       |                                                                           |               |                     |                |        | ~ | Wo        | rk From  | То                                                  |           |      |
| Activity                            | No. E                   | escription of                                                             | Work          |                     |                |        |   | Unit      | Quantity | Rate                                                | Amo       | ount |
|                                     |                         |                                                                           |               |                     |                |        |   |           |          |                                                     |           |      |
|                                     |                         |                                                                           |               |                     |                |        |   |           |          |                                                     |           |      |
|                                     |                         |                                                                           |               |                     |                |        |   |           |          |                                                     |           |      |
|                                     |                         |                                                                           |               |                     |                |        |   |           |          |                                                     |           |      |
|                                     |                         |                                                                           |               |                     |                |        |   |           |          |                                                     |           |      |
|                                     |                         |                                                                           |               |                     |                |        |   |           |          |                                                     |           |      |
|                                     |                         |                                                                           |               |                     |                |        |   |           |          |                                                     |           |      |
|                                     |                         |                                                                           |               |                     |                |        |   |           |          |                                                     |           |      |
|                                     |                         |                                                                           |               |                     |                |        |   |           |          |                                                     |           |      |
| Activity Group                      | Rehab                   | <ul> <li>Activity I</li> </ul>                                            | lo RH-001:Reh | ab-Road S           | urface/AC      |        |   |           |          | Sub-T                                               | Fotal     |      |
| Activity Group<br>Work Desc         | Rehab<br>Rehab-R        | Activity I     oad Surface/A                                              | lo RH-001:Reh | iab-Road Si         | urface/AC      |        |   | ~         |          | Sub-T<br>Contingencies                              | Fotals 5% |      |
| Activity Group<br>Work Desc<br>Unit | Rehab<br>Rehab-R<br>sqm | <ul> <li>Activity I</li> <li>oad Surface//</li> <li>Quantity [</li> </ul> | No RH-001:Reh | nab-Road Si<br>Rate | urface/AC      | Amount |   | ~         | Tot      | Sub-T<br>Contingencies<br>tal with Contingen        | Fotal     |      |
| Activity Group<br>Work Desc<br>Unit | Rehab<br>Rehab-R<br>sqm | <ul> <li>Activity I</li> <li>oad Surface/A</li> <li>Quantity [</li> </ul> | Vo RH-001:Reh | ab-Road Si<br>Rate  | urface/AC<br>0 | Amount |   | ×<br>1.00 | Tot      | Sub-T<br>Contingencies<br>tal with Contingen<br>VAT | Total     |      |

## 5.8.3 View Summary

| 🖲 ARMP-A | Annual Road Maint | enance Pla | nning Ver | 3          |            |      |   |   |                 |
|----------|-------------------|------------|-----------|------------|------------|------|---|---|-----------------|
| System   | Road Network      | Rates      | ARMP      | Мар        | Help       |      |   |   |                 |
|          |                   |            | Ro        | ad Regis   | ster       |      | • |   |                 |
|          |                   |            | Re        | gular Ma   | aintenance |      | • |   |                 |
|          |                   |            | Pe        | riodic M   | aintenance | е    |   |   |                 |
|          |                   |            | Re        | sponsive   | e Maintena | ance | • |   |                 |
|          |                   |            | Ro        | ad Side    | Maintenan  | псе  | + |   |                 |
|          |                   |            | Em        | nergency   | / Maintena | ance | • |   |                 |
|          |                   |            | Bri       | dge Mai    | ntenance   |      | + |   |                 |
|          |                   |            | Re        | habilitati | on         |      | • |   | Select Links    |
|          |                   |            | Re        | construc   | tion       |      | • |   | Prepare Details |
|          |                   |            | Up        | grading    |            |      | • |   | View Summary    |
|          |                   |            | Su        | mmary      |            |      | • | - |                 |

Provides the summary of the rehabilitation works. Right click on the grid to export the data to Excel

| 🖳 Su | mmary of Rehab | ilitation Works  |        |      |    |        |                  |              |            |                | - • ×               |
|------|----------------|------------------|--------|------|----|--------|------------------|--------------|------------|----------------|---------------------|
| Su   | mmary of F     | Rehabilitation W | lorks  |      |    |        |                  |              |            |                |                     |
| Di   | ision Baglung  | 1                | ~ Load |      |    |        |                  |              |            |                | Refresh             |
| Γ    | Road<br>Code   | Road Name        |        | From | То | Length | Work Description | Work<br>From | Work<br>To | Work<br>Length | Total Cost<br>(NRs) |
| F    | Total          |                  |        |      |    |        |                  |              |            |                | 0.00                |
|      |                |                  |        |      |    |        |                  |              |            |                |                     |
|      |                |                  |        |      |    |        |                  |              |            |                |                     |
|      |                |                  |        |      |    |        |                  |              |            |                |                     |
|      |                |                  |        |      |    |        |                  |              |            |                |                     |
|      |                |                  |        |      |    |        |                  |              |            |                |                     |
|      |                |                  |        |      |    |        |                  |              |            |                |                     |
|      |                |                  |        |      |    |        |                  |              |            |                |                     |
|      |                |                  |        |      |    |        |                  |              |            |                |                     |
|      |                |                  |        |      |    |        |                  |              |            |                |                     |
|      |                |                  |        |      |    |        |                  |              |            |                |                     |
|      |                |                  |        |      |    |        |                  |              |            |                |                     |
|      |                |                  |        |      |    |        |                  |              |            |                |                     |
|      |                |                  |        |      |    |        |                  |              |            |                |                     |

## 5.9 Reconstruction

| 🚯 ARMP-/ | Annual Road Mainte | enance Pla | nning Ver 3            |   |
|----------|--------------------|------------|------------------------|---|
| System   | Road Network       | Rates      | ARMP Map Help          |   |
|          |                    |            | Road Register          | ۲ |
|          |                    |            | Regular Maintenance    | × |
|          |                    |            | Periodic Maintenance   |   |
|          |                    |            | Responsive Maintenance | × |
|          |                    |            | Road Side Maintenance  | × |
|          |                    |            | Emergency Maintenance  | × |
|          |                    |            | Bridge Maintenance     | × |
|          |                    |            | Rehabilitation         | × |
|          |                    |            | Reconstruction         | × |
|          |                    |            | Upgrading              | × |
|          |                    |            | Summary                | ۲ |

#### 5.9.1 Select Links

| ails |
|------|
| ary  |
|      |

Links requiring reconstruction should be selected using this tool. The work description should be provided and should not be repeated for the same link. The length of the section should also be provided.

| ks           |                                                                                                    |                                                                                                    |                                                                                                    |                                                                                                    |                                                                                                    | Rec                                                                                                    | onstruction Ro                                                                                                    | ads                                                                                                    |                                                                                                    |                                                                                                    |                                                                                                    |                                                                                                    |
|--------------|----------------------------------------------------------------------------------------------------|----------------------------------------------------------------------------------------------------|----------------------------------------------------------------------------------------------------|----------------------------------------------------------------------------------------------------|----------------------------------------------------------------------------------------------------|----------------------------------------------------------------------------------------------------|----------------------------------------------------------------------------------------------------|----------------------------------------------------------------------------------------------------|----------------------------------------------------------------------------------------------------|----------------------------------------------------------------------------------------------------|----------------------------------------------------------------------------------------------------|----------------------------------------------------------------------------------------------------|
| Road<br>Code | Road Name                                                                                                    | From                                                                                                    | То                                                                                                    | Length                                                                                                    | Pav ^<br>Sta                                                                                                    |                                                                                                    | Road<br>Code                                                                                                    | Road Name                                                                                                    | Job Name                                                                                                    | From                                                                                                    | То                                                                                                    | Length                                                                                                    |
| 04204        | Sandh bridge-Kaligandaki bridge                                                                                                    | 43.76                                                                                                    | 67.87                                                                                                    | 24.11                                                                                                    |                                                                                                    |                                                                                                    |                                                                                                    |                                                                                                    |                                                                                                    |                                                                                                    |                                                                                                    |                                                                                                    |
| 04205        | Kaligandaki bridge-Baglung                                                                                                    | 67.87                                                                                                    | 72.58                                                                                                    | 4.71                                                                                                    |                                                                                                    |                                                                                                    |                                                                                                    |                                                                                                    |                                                                                                    |                                                                                                    |                                                                                                    |                                                                                                    |
| 04206        | Baglung-Myagdi district border                                                                                                    | 72.58                                                                                                    | 80.00                                                                                                    | 7.42                                                                                                    |                                                                                                    |                                                                                                    |                                                                                                    |                                                                                                    |                                                                                                    |                                                                                                    |                                                                                                    |                                                                                                    |
| 04207        | Myagdi district border-Beni                                                                                                    | 80.00                                                                                                    | 90.00                                                                                                    | 10.00                                                                                                    |                                                                                                    |                                                                                                    |                                                                                                    |                                                                                                    |                                                                                                    |                                                                                                    |                                                                                                    |                                                                                                    |
| 04208        | Beni-Pairothapla                                                                                                    | 90.00                                                                                                    | 124.00                                                                                                    | 34.00                                                                                                    |                                                                                                    |                                                                                                    |                                                                                                    |                                                                                                    |                                                                                                    |                                                                                                    |                                                                                                    |                                                                                                    |
| 04209        | Pairothapla-Jomsong                                                                                                    | 124.00                                                                                                    | 170.00                                                                                                    | 46.00                                                                                                    |                                                                                                    |                                                                                                    |                                                                                                    |                                                                                                    |                                                                                                    |                                                                                                    |                                                                                                    |                                                                                                    |
| 04210        | Jomsong-Ghoktang                                                                                                    | 170.00                                                                                                    | 292.00                                                                                                    | 122.00                                                                                                    |                                                                                                    |                                                                                                    |                                                                                                    |                                                                                                    |                                                                                                    |                                                                                                    |                                                                                                    |                                                                                                    |
| 13103        | Setibeni-Gupteswor(Kaligandaki                                                                                                    | 30.00                                                                                                    | 85.00                                                                                                    | 55.00                                                                                                    |                                                                                                    |                                                                                                    |                                                                                                    |                                                                                                    |                                                                                                    |                                                                                                    |                                                                                                    |                                                                                                    |
| 13301        | Maldhunga-Beni                                                                                                    | 0.00                                                                                                    | 13.00                                                                                                    | 13.00                                                                                                    |                                                                                                    |                                                                                                    |                                                                                                    |                                                                                                    |                                                                                                    |                                                                                                    |                                                                                                    |                                                                                                    |
| 16601        | Kagbeni-Muktinath                                                                                                    | 0.00                                                                                                    | 26.00                                                                                                    | 26.00                                                                                                    | ~                                                                                                    |                                                                                                    |                                                                                                    |                                                                                                    |                                                                                                    |                                                                                                    |                                                                                                    |                                                                                                    |
|              | Road           Code           04204           04205           04206           04207           04208           04209           04210           13103           13301           16601 | Road         Road Name           Ode         Sandh bridge-Kaligandaki bridge           04204         Sandh bridge-Kaligandaki bridge           04205         Kaligandaki bridge-Baglung           04206         Baglung-Myagdi district border           04207         Myagdi district border-Beni           04208         Beni-Pairothapla           04209         Pairothapla-Jomsong           04210         Jomsong-Ghoktang           13103         Setibeni-Gupteswor(Kaligandaki           13301         Maldhunga-Beni           16601         Kaqbeni-Muklimath | Road         Road Name         From           Ode         Sandh bridge-Kaligandaki bridge         43.76           04204         Sandh bridge-Kaligandaki bridge         43.76           04205         Kaligandaki bridge-Baglung         67.87           04206         Baglung-Myagdi district border         72.58           04207         Myagdi district border-Beni         80.00           04208         Beni-Pairothapla         90.00           04209         Pairothapla-Jomsong         124.00           04210         Jonsong-Ghoktang         170.00           13103         Setibeni-Gupteswor(Kaligandaki         30.00           13301         Maldhunga-Beni         0.00           16601         Kadpeni-Muktinath         0.00 | Road Name         From         To           Odde         Sandh bridge-Kaligandaki bridge         43.76         67.87           04204         Sandh bridge-Kaligandaki bridge         43.76         67.87           04205         Kaligandaki bridge-Baglung         67.87         72.58           04206         Baglung-Myagdi district border         72.58         80.00           04207         Myagdi district border-Beni         80.00         90.00           04208         Beni-Pairothapla         90.00         124.00           04209         Pairothapla-Jomsong         124.00         170.00           04210         Jomsong-Ghoktang         170.00         292.00           13103         Setibeni-Gupteswort/Kaligandaki         30.00         85.00           13301         Maldhunga-Beni         0.00         13.00           16601         Kagbeni-Muktinath         0.00         26.00 | Road<br>Ode         Road Name         From         To         Length           04204         Sandh bridge-Kaligandaki bridge         43.76         67.87         24.11           04205         Kaligandaki bridge         67.87         72.58         4.71           04206         Baglung-Myagdi district border         72.58         80.00         7.42           04207         Myagdi district border-Beni         80.00         90.00         10.00           04208         Beni-Pairothapla         90.00         124.00         34.00           04209         Pairothapla-Jomsong         124.00         170.00         48.00           04210         Jomsong-Ghoktang         170.00         282.00         122.00           13103         Setibeni-Gupteswort/Kaligandaki         30.00         85.00         55.00           13301         Maldhunga-Beni         0.00         13.00         13.00         13.00           16601         Kapbeni-Muklinath         0.00         26.00         26.00         26.00 | Road<br>Odde         Road Name         From         To         Length         Pav<br>Sta           04204         Sandh bridge-Kaligandaki bridge         43.76         67.87         24.11           04205         Kaligandaki bridge-Baglung         67.87         72.58         4.71           04206         Baglung-Myagdi district border         72.58         80.00         7.42           04207         Myagdi district border-Beni         80.00         90.00         10.00           04208         Beni-Pairothapla         90.00         124.00         34.00           04209         Pairothapla-Jomsong         124.00         170.00         46.00           04210         Jonsong-Ghoktang         170.00         252.00         122.00           13103         Setibeni-Gupteswor(Kaligandaki         30.00         85.00         55.00           13301         Maldhunga-Beni         0.00         13.00         13.00         13.00           16601         Kadpeni-Muktinath         0.00         26.00         \$         \$ | Road         Road Name         From         To         Length         Pav A<br>Sta           04204         Sandh bridge-Kaligandaki bridge         43.76         67.87         24.11         1           04205         Kaligandaki bridge-Bagiung         67.87         72.58         4.71         1           04206         Bagiung-Myagdi district border         72.58         80.00         7.42         1           04207         Myagdi district border-Beni         80.00         90.00         10.00         10.00           04208         Beni-Pairothapla         90.00         124.00         34.00         1           04209         Pairothapla-Jomsong         124.00         170.00         48.00         1           04210         Jomsong-Ghoktang         170.00         292.00         122.00         1           13103         Setibeni-Gupteswort/Kaligandaki         30.00         85.00         55.00         1           13301         Maldhunga-Beni         0.00         13.00         1         3         1         1           16601         Kadpeni-Muklnath         0.00         26.00         26.00         5         1 | Road<br>Odde         Road Name         From         To         Length<br>Stat         Pay<br>Stat         Road<br>Code           04204         Sandh bridge-Kaligandaki bridge         43.76         67.87         24.11         Code           04205         Kaligandaki bridge-Baglung         67.87         72.58         4.71         Code           04206         Baglung-Myagdi district border         72.58         80.00         7.42         Code           04207         Myagdi district border-Beni         80.00         90.00         10.00         Code           04209         Pairothapla         90.00         124.00         34.00         Code           04209         Pairothapla-Jomsong         124.00         170.00         46.00         Code           04210         Jomsong-Ghoktang         170.00         292.00         122.00         Code           13103         Settbeni-Gupteswort(Kaligandaki         30.00         85.00         55.00         Code           13301         Maldhunga-Beni         0.00         13.00         To         To         To           16601         Kadpeni-Mukthath         0.00         26.00         26.00         To         To | Road<br>Ode         Road Name         From         To         Length         Pay<br>Sta         Road<br>Code         Road<br>Code         Road Name           04204         Sandh bridge-Kaligandaki bridge         43.76         67.87         72.411         Image: Code         Road Name           04205         Kaligandaki bridge-Baglung         67.87         72.58         4.71         Image: Code         Road Name           04206         Baglung-Myagdi district border         72.58         80.00         7.42         Image: Code         Image: Code | Road<br>Odde     Road Name     From     To     Length<br>Stat     Pay ^<br>Stat       V204     Sandh bridge-Kaligandaki bridge     43.76     67.87     24.11       V4205     Kaligandaki bridge-Baglung     67.87     72.58     74.11       V4206     Baglung-Myagdi district border     72.58     80.00     7.42       V4207     Myagdi district border-Beni     80.00     90.00     10.00       V4208     Beni-Pairothapla     90.00     124.00     40.00       V4209     Pairothapla-Jomsong     124.00     170.00     48.00       V4204     Jonsong-Ghoktang     170.00     292.00     123.00       131301     Maldhunga-Beni     0.00     13.00     30.00       16601     Kaobeni-Mukthath     0.00     26.00     26.00 | Road<br>Odde     Road Name     From     To     Length<br>Sta     Par<br>Sta       04204     Sandh bridge-Kaligandaki bridge     43.76     67.87     24.11       04206     Kaligandaki bridge-Bagiung     67.87     72.58     4.71       04206     Baglung-Myagdi district border     72.58     80.00     7.42       04207     Myagdi district border-Beni     80.00     91.00     10.00       04208     Beni-Pairothapla     90.00     10.00     10.00       04209     Pairothapla-Jomsong     124.00     140.00     120.00       04210     Jomsong-Ghoktang     170.00     292.00     122.00       13130     Setibeni-Gupteswort/Kaligandaki     30.00     85.00     55.00       13301     Maldhunga-Beni     0.00     13.00     13.00       1660     Kadpeni-Muklnath     0.00     26.00     26.00 | Road<br>Odde         Road Name         From         To         Length<br>Star         Pay<br>Star           04204         Sandh bridge-Kaligandaki bridge         43.76         67.87         24.11         Code         Road Name         Job Name         From         To           04204         Sandh bridge-Kaligandaki bridge         43.76         67.87         24.11         Code         Road Name         Job Name         From         To           04205         Kaligandaki bridge-Baglung         67.87         72.58         80.00         7.42         Code         From         To         From         To           04206         Baglung-Myagdi district border         72.58         80.00         7.42         From         To         From         To           04208         Pairothapla         90.00         124.00         30.00         From         To           04209         Pairothapla         170.00         220.00         From         To         From         To           13103         Settleni-Gupteswor(Kaligandaki         30.00         85.00         55.00         From         To           16601         Kabeni-Mukthath         0.00         13.00         To         To         To         To |

#### 5.9.2 Prepare Details

| 🚯 ARMP-/ | Annual Road Maint | enance Pla | nning Ver | 3          |             |     |                 |
|----------|-------------------|------------|-----------|------------|-------------|-----|-----------------|
| System   | Road Network      | Rates      | ARMP      | Мар        | Help        |     |                 |
|          |                   |            | Ro        | ad Regis   | ter         | +   |                 |
|          |                   |            | Re        | gular Ma   | intenance   | •   |                 |
|          |                   |            | Pe        | riodic Ma  | aintenance  |     |                 |
|          |                   |            | Re        | sponsive   | Maintenance | • • |                 |
|          |                   |            | Ro        | ad Side I  | Maintenance | •   |                 |
|          |                   |            | Em        | nergency   | Maintenance | •   |                 |
|          |                   |            | Bri       | dge Mair   | ntenance    | +   |                 |
|          |                   |            | Re        | habilitati | on          | •   |                 |
|          |                   |            | Re        | construc   | tion        | •   | Select Links    |
|          |                   |            | Up        | grading    |             | +   | Prepare Details |
|          |                   |            | Su        | mmary      |             | •   | View Summary    |

Under each of the selected link and the work description, details should be prepared. Standard items will be available and quantities should be provided. The total cost is automatically computed. Right click on the grid to export entire details data to Excel

| Reconstruction V                    | Vorks Details             | o: Dotoile                      |              |                  |            |        |    |      |          |                                              |                                               |       |
|-------------------------------------|---------------------------|---------------------------------|--------------|------------------|------------|--------|----|------|----------|----------------------------------------------|-----------------------------------------------|-------|
| Division                            | Baglung                   | S. Details                      | ·<br>~       | Load             |            |        |    |      |          |                                              |                                               |       |
| ink Code/Name                       |                           |                                 |              |                  |            |        | ~  | ]    |          |                                              |                                               |       |
| Name of Job                         | 0                         |                                 |              |                  |            |        | ~  | Wo   | ork From | То                                           |                                               |       |
| Activity                            | No. D                     | escription of                   | Work         |                  |            |        |    | Unit | Quantity | Rate                                         | A                                             | mount |
|                                     |                           |                                 |              |                  |            |        |    |      |          |                                              |                                               |       |
|                                     |                           |                                 |              |                  |            |        |    |      |          |                                              |                                               |       |
|                                     |                           |                                 |              |                  |            |        |    |      |          |                                              |                                               |       |
|                                     | ADMD                      | Activity                        | DC 001 Per   | one Dead         | Surface/AC |        |    |      |          | Sub                                          | p-Total                                       |       |
| Activity Group                      | ARMP F                    | Activity N                      | 0 RC-001:Rec | ons-Road         | Surface/AC |        |    | ~    |          | Sub<br>Contingenci                           | p-Total                                       |       |
| Activity Group<br>Work Desc         | ARMP F<br>Recons-F        | Activity N<br>oad Surface       | o RC-001:Rec | ons-Road         | Surface/AC | :      |    | ~    | To       | Sub<br>Contingenci<br>tal with Conting       | p-Total [<br>ies 5% ]<br>gencies ]            |       |
| Activity Group<br>Work Desc<br>Unit | ARMP F<br>Recons-F<br>sqm | Activity N oad Surface Quantity | o RC-001:Rec | ons-Road<br>Rate | Surface/AC | Amount | [] | ~    | To       | Sub<br>Contingenci<br>tal with Conting<br>VA | p-Total [<br>ies 5% [<br>gencies ]<br>τ 13% [ |       |

#### 5.9.3 View Summary

| 🚯 ARMP-A | nnual Road Mainte | enance Plai | nning | g Ver 3   | 1               |        |   |                 |  |
|----------|-------------------|-------------|-------|-----------|-----------------|--------|---|-----------------|--|
| System   | Road Network      | Rates       | AR    | MP        | Map Help        |        |   |                 |  |
|          |                   |             |       | Roa       | id Register     |        | + |                 |  |
|          |                   |             |       | Reg       | ular Maintenan  | nce    | + |                 |  |
|          |                   |             |       | Per       | iodic Maintenar | nce    |   |                 |  |
|          |                   |             |       | Res       | ponsive Mainte  | enance | + |                 |  |
|          |                   |             |       | Roa       | d Side Mainter  | nance  | + |                 |  |
|          |                   |             |       | Em        | ergency Mainte  | enance | + |                 |  |
|          |                   |             |       | Brid      | lge Maintenanc  | ce     | + |                 |  |
|          |                   |             |       | Reh       | abilitation     |        | + |                 |  |
|          |                   |             |       | Rec       | onstruction     |        | • | Select Links    |  |
|          |                   |             |       | Upgrading |                 |        | + | Prepare Details |  |
|          |                   |             |       | Sur       | nmary           |        | + | View Summary    |  |

Provides the summary of the reconstruction works. Right click on the grid to export the data to Excel

| 🖳 Su | immary of Reco | onstruction Works |        |      |    |        |                  |              |            |                | - • ×               |
|------|----------------|-------------------|--------|------|----|--------|------------------|--------------|------------|----------------|---------------------|
| Su   | Immary of      | Reconstruction    | Works  |      |    |        |                  |              |            |                |                     |
| Di   | vision Baglu   | ng                | ~ Load |      |    |        |                  |              |            |                | Refresh             |
|      | Road<br>Code   | Road Name         |        | From | То | Length | Work Description | Work<br>From | Work<br>To | Work<br>Length | Total Cost<br>(NRs) |
| Þ    | Total          |                   |        |      |    |        |                  |              |            |                | 0.00                |
|      |                |                   |        |      |    |        |                  |              |            |                |                     |
|      |                |                   |        |      |    |        |                  |              |            |                |                     |
|      |                |                   |        |      |    |        |                  |              |            |                |                     |
|      |                |                   |        |      |    |        |                  |              |            |                |                     |
|      |                |                   |        |      |    |        |                  |              |            |                |                     |
|      |                |                   |        |      |    |        |                  |              |            |                |                     |
|      |                |                   |        |      |    |        |                  |              |            |                |                     |
|      |                |                   |        |      |    |        |                  |              |            |                |                     |
|      |                |                   |        |      |    |        |                  |              |            |                |                     |
|      |                |                   |        |      |    |        |                  |              |            |                |                     |
|      |                |                   |        |      |    |        |                  |              |            |                |                     |
|      |                |                   |        |      |    |        |                  |              |            |                | Close               |

## 5.10 Upgrading

| System | Rates | Norms | ARMP                 | IARMP                                     | Report | Ma  | ip Help         |
|--------|-------|-------|----------------------|-------------------------------------------|--------|-----|-----------------|
|        |       |       | Ro<br>Ro<br>Re<br>Pe | ad Register<br>utine<br>current<br>riodic |        | ,   |                 |
|        |       |       | Sp<br>Re<br>Re       | ecific<br>habilitation<br>constructior    | 1      |     |                 |
|        |       |       | Up                   | grading                                   |        | •   | Select Links    |
|        |       |       | Bri                  | dge Mainter                               | nance  | •   | Prepare Details |
|        |       |       | Mis                  | scellaneous                               | Works  | +   | View Summary    |
|        |       |       | Su                   | mmary                                     |        | - I |                 |

## 5.10.1 Select Links

Links requiring upgrading should be selected using this tool. The work description should be provided and should not be repeated for the same link. The length of the section should also be provided.

| a <mark>n</mark> A | RMP-Annual   | al Road Maintenance Planning - [Selec | t Road for Upgra | ding]  |           | - 100              |   |     | 1.000           | Statistics of the second second second second second second second second second second second second second s |      |      |      |    |        |
|--------------------|--------------|---------------------------------------|------------------|--------|-----------|--------------------|---|-----|-----------------|----------------------------------------------------------------------------------------------------|------|------|------|----|--------|
| 2                  |              |                                       |                  |        |           |                    |   |     |                 |                                                                                                    |      |      |      |    |        |
| Sy                 | /stem Ra     | ates Norms ARMP IARMP                 | Report M         | ap Hel | lp        |                    |   |     |                 |                                                                                                    |      |      |      |    |        |
| u                  | Joaradina    | a: Select Road                        |                  |        |           |                    |   |     |                 |                                                                                                    |      |      |      |    |        |
| S                  | SRN Links    |                                       |                  |        |           |                    |   | Reh | abilitation I i | nks                                                                                                    |      |      |      |    |        |
| ſ                  | Link<br>Code | Link Name                             | From             | То     | Length    | Pavement<br>Status | ŕ |     | Link<br>Code    | Link Name                                                                                                    | Job  | Name | From | То | Length |
|                    | F0010        | 101 Birtamod (MRM)-Chandrag           | adhi 0.00        | 12.53  | 12.53     | BT                 |   |     |                 |                                                                                                    |      |      |      |    |        |
|                    | F0020        | 201 Damak-Gauradaha Dipu              | 0.00             | 10.56  | 10.56     | BT                 |   |     |                 |                                                                                                    |      |      |      |    |        |
|                    | F0020        | 202 Gauradaha Dipu-Gaurigunj          | 10.56            | 21.96  | 11.40     | BT                 | = |     |                 |                                                                                                    |      |      |      |    |        |
|                    | F0590        | 001 Birtamoad (MRM)-Sanisch           | are 0.00         | 12.86  | 12.86     | BT                 |   |     |                 |                                                                                                    |      |      |      |    |        |
|                    | F1580        | 801 Damak (MRM)-Refugee Ca            | imp 0.00         | 6.50   | 6.50      | BT                 |   |     |                 |                                                                                                    |      |      |      |    |        |
|                    | H010         | 01 Kakarbhitta-Charali                | 0.00             | 11.25  | 11.25     | BT                 | r |     |                 |                                                                                                    |      |      |      |    |        |
|                    | H0102        | 02 Charali-Birtamod                   | 11.25            | 17.52  | 6.27      | BT                 |   |     |                 |                                                                                                    |      |      |      |    |        |
|                    | H0103        | 03 Birtamod-Padajogi (Damak           | :) 17.52         | 47.03  | 29.51     | BT                 | 1 |     |                 |                                                                                                    |      |      |      |    |        |
|                    | H0104        | 04 Padajogi (Damak)-Ratuwa            | 47.03            | 47.99  | 0.96      | BT                 |   |     |                 |                                                                                                    |      |      |      |    |        |
|                    | H010         | 05 Ratuwa-Mawa                        | 47.99            | 54.75  | 6.76      | BT                 |   |     |                 |                                                                                                    |      |      |      |    |        |
| L                  | U070-        | 11 Kashna (IR) Kashna villaga         | 0.00             | 2.00   | 2.00      | CD                 |   |     |                 |                                                                                                    |      |      |      |    |        |
|                    | Unique ID    | Link                                  | Code             |        | Name of I | Link               |   |     |                 |                                                                                                    |      |      |      |    |        |
|                    | Work Desc    | :                                     |                  |        |           |                    |   |     |                 |                                                                                                    |      |      |      |    |        |
|                    | Work From    | Work To                               |                  |        |           |                    |   |     | Add             | I New Delete                                                                                                   | Save |      |      |    | Close  |

#### 5.10.2 Prepare Details

Under each of the selected link and the work description, details should be prepared. Standard items will be available and quantities should be provided. The total cost is automatically computed. Right click on the grid to export entire details data to Excel

| stem Rate                                      | s Norms                                | ARMP                                | IARMP   | Report      | Мар   | Help             |                    |            |     |                    |                     |                                                           |                              |                |
|------------------------------------------------|----------------------------------------|-------------------------------------|---------|-------------|-------|------------------|--------------------|------------|-----|--------------------|---------------------|-----------------------------------------------------------|------------------------------|----------------|
| pgrading V                                     | Vorks: At                              | ostract o                           | fCost   |             |       |                  |                    |            |     |                    |                     |                                                           |                              | Export to Exce |
| ne of Road :                                   |                                        |                                     |         |             |       | •                | Nam                | e of Job : |     |                    |                     |                                                           |                              |                |
| /ork From :                                    |                                        | To :                                |         |             |       |                  |                    |            |     |                    |                     |                                                           |                              |                |
| Activit                                        | Group A                                | Activity No.                        | Desc    | cription of | Work  |                  |                    | U          | nit | Quantity           | F                   | Rate                                                      | 3                            | Amount         |
|                                                |                                        |                                     |         |             |       |                  |                    |            |     |                    |                     |                                                           |                              |                |
|                                                |                                        |                                     |         |             |       |                  |                    |            |     |                    |                     |                                                           |                              |                |
|                                                |                                        |                                     |         |             |       |                  |                    |            |     |                    |                     |                                                           |                              |                |
|                                                |                                        |                                     |         |             |       |                  |                    |            |     |                    |                     |                                                           |                              |                |
|                                                |                                        |                                     |         |             |       |                  |                    |            |     |                    |                     |                                                           |                              |                |
|                                                |                                        |                                     |         |             |       |                  |                    |            |     |                    |                     |                                                           |                              |                |
|                                                |                                        |                                     |         |             |       |                  |                    |            |     |                    |                     |                                                           |                              |                |
|                                                |                                        |                                     |         |             |       |                  |                    |            |     |                    |                     |                                                           |                              |                |
|                                                |                                        |                                     |         |             |       |                  |                    |            |     |                    |                     |                                                           |                              |                |
|                                                |                                        |                                     |         |             |       |                  |                    |            |     |                    |                     |                                                           |                              |                |
|                                                |                                        |                                     |         |             |       |                  |                    |            |     |                    |                     |                                                           |                              |                |
|                                                |                                        |                                     |         |             |       |                  |                    |            |     |                    |                     |                                                           |                              |                |
|                                                |                                        |                                     |         |             |       |                  |                    |            |     |                    |                     |                                                           |                              |                |
| uctivity Group                                 | 100 : Use                              | rs Norm 👻                           |         |             | Activ | ity No.          | 100.1:Eart         | n work 💌   |     |                    |                     | Sub-To                                                    | otal                         |                |
| uctivity Group<br>Work Desc                    | 100 : User<br>Earth wor                | rs Norm 👻                           | ]       |             | Activ | ity No           | 100.1:Eart         | n work 💌   |     |                    | Conti               | Sub-To<br>ngencies 5                                      | otal                         |                |
| ctivity Group<br>Work Desc<br>Unit             | 100 : User<br>Earth wor<br>m3          | rs Norm →<br>k Excavati<br>Quantity | )<br>DD | Rate        | Activ | ity No           | 100.1:Eart         | n work V   |     | Tota               | Conti               | Sub-To<br>ngencies (                                      | otal<br>5%<br>ss             |                |
| xctivity Group<br>Work Desc<br>Unit            | 100 : User<br>Earth wor<br>m3          | rs Norm →<br>k Excavati<br>Quantity | ]<br>on | Rate        | Activ | ity No<br>350 Am | 100.1:Eart         | n work 👻   |     | Tota               | Conti<br>al with Cc | Sub-To<br>ngencies s<br>ntingencie<br>VAT 135             | otal<br>5%<br>*s<br>%        |                |
| xctivity Group<br>Work Desc<br>Unit<br>Add New | 100 : Use<br>Earth wor<br>m3<br>Delete | rs Norm ↓<br>k Excavati<br>Quantity | ]<br>on | Rate        | Activ | ity No<br>350 Am | 100.1:Eart<br>ount | n work V   | Tot | Tota<br>al (With V | Conti<br>al with Co | Sub-Tc<br>ngencies<br>Intingencie<br>VAT 139<br>ntingenci | otal<br>5%<br>*s<br>%<br>es) |                |

# 5.10.3 View Summary

Provides the summary of the reconstruction works. Right click on the grid to export the data to Excel

| System       Rates       Norms       ARMP       LARMP       Report       Map       Help         Upgrading       Works       Summary       Year:       2013         Division       Damak <ul> <li>Load</li> <li>Export to Excel</li> <li>Code</li> <li>Link</li> <li>Link</li> <li>Link</li> <li>Link</li> <li>Link</li> <li>Link</li> <li>Norms</li> <li>Total</li> <li>Total</li></ul>                                                                                                    | ARMP     | -Annual Roa  | d Maintenance Planni | ng - [Summa | ary of Upgradir | ng Works] |    |        | - CONTRACTOR OF           | Section of   | -          |                |            |       |
|----------------------------------------------------------------------------------------------------|----------|--------------|----------------------|-------------|-----------------|-----------|----|--------|---------------------------|--------------|------------|----------------|------------|-------|
| System       Rates       Norms       ARMP       IARMP       Report       Map       Help         Upgrading       Works       Summary       Expont to Excel         Link       Link       Load       Expont to Excel         Link       Link       From       To       Length       Specific Work Description       Work       Work       Work       Total Cost         >       Total       Total       Image: Specific Work Description       Work       Work       0.00                                                                                                    |          |              |                      |             |                 |           |    |        |                           |              |            |                |            |       |
| Yerrs Summary         Drivion       Damak       Load       Export to Excel         Link dame       From       To       Length       Specific Work Description       Work       Work       Using       Total Cost          Total       Total       Total       Total       Total Cost       0.00                                                                                                    | Syster   | n Rates      | Norms ARMP           | IARMP       | Report M        | ap Help   |    |        |                           |              |            |                |            |       |
| Division Damak     Link     Code     Link Name     From     Total     Total     Total     Load     Link Name     From     Total     Total            <                                                                                                    | Upgra    | ding Wo      | rks Summary          |             |                 |           |    |        |                           |              |            |                | Year:      | 2013  |
| Link<br>Code     Link Name     From     To     Length     Specific Work Description     Work<br>From     Work<br>To     Udal Cost       Image: Total Cost     Total Cost     Image: Total Cost     Image: Total Cost     Image: Total Cost     Image: Total Cost                                                                                                    | Division | Damak        |                      | - Loa       | ad              |           |    |        |                           |              |            |                | Export to  | Excel |
| Total         Image: Control of the second second seco |          | Link<br>Code | Link Name            |             |                 | From      | То | Length | Specific Work Description | Work<br>From | Work<br>To | Work<br>Length | Total Cost |       |
|                                                                                                    | •        | Total        |                      |             |                 |           |    |        |                           |              |            |                | 0          | .00   |
|                                                                                                    |          |              |                      |             |                 |           |    |        |                           |              |            |                |            |       |

# 5.11 Summary Sub Menu

| 🚯 ARMP- | Annual Road Maint | enance Pla | ning Ver 3        |          |
|---------|-------------------|------------|-------------------|----------|
| System  | Road Network      | Rates      | ARMP Map Help     |          |
|         |                   |            | Road Register     | +        |
|         |                   |            | Regular Maintenar | ice 🕨    |
|         |                   |            | Periodic Maintena | nce      |
|         |                   |            | Responsive Mainte | enance 🕨 |
|         |                   |            | Road Side Mainter | nance 🕨  |
|         |                   |            | Emergency Mainte  | enance + |
|         |                   |            | Bridge Maintenand | e 🕨      |
|         |                   |            | Rehabilitation    | +        |
|         |                   |            | Reconstruction    | •        |
|         |                   |            | Upgrading         | +        |
|         |                   |            | Summary           | ۰.       |

#### 5.11.1 Division Summary

| 🚯 ARMP- | Annual Road Maint | enance Pla | nning Ver 3            |   |                  |
|---------|-------------------|------------|------------------------|---|------------------|
| System  | Road Network      | Rates      | ARMP Map Help          |   |                  |
|         |                   |            | Road Register          | + |                  |
|         |                   |            | Regular Maintenance    |   |                  |
|         |                   |            | Periodic Maintenance   |   |                  |
|         |                   |            | Responsive Maintenance | • |                  |
|         |                   |            | Road Side Maintenance  | • |                  |
|         |                   |            | Emergency Maintenance  | • |                  |
|         |                   |            | Bridge Maintenance     | • |                  |
|         |                   |            | Rehabilitation         | × |                  |
|         |                   |            | Reconstruction         | • |                  |
|         |                   |            | Upgrading              | • |                  |
|         |                   |            | Summary                | • | Division Summary |
|         |                   |            |                        |   | FHSMO Summary    |
|         |                   |            |                        |   | National Summary |

| nnua | I Road Main | ntenance Summary               |        |        |                 |                                          |                                              |                                           |                                               |                                        |                                              |                                                    |                            |                                |           |
|------|-------------|--------------------------------|--------|--------|-----------------|------------------------------------------|----------------------------------------------|-------------------------------------------|-----------------------------------------------|----------------------------------------|----------------------------------------------|----------------------------------------------------|----------------------------|--------------------------------|-----------|
| ion  | Biratnaga   | ar ~ Load                      |        |        | Anı             | nual Road I                              | laintenand                                   | e Summary                                 | Sheet                                         |                                        |                                              |                                                    |                            |                                |           |
| L    | ink Code.   | Link Name                      | From   | То     | Total<br>Length | Routine<br>faintenance<br>Length<br>(Km) | Routine<br>faintenance<br>Cost (NRs<br>'000) | Reactive<br>Maintenance<br>Length<br>(Km) | Reactive<br>Maintenance<br>Cost (NRs<br>'000) | Combined<br>Maintenance<br>Length (Km) | Combined<br>Maintenance<br>Cost<br>(NRs'000) | Total Regular<br>Maintenance<br>Cost (NRs<br>'000) | Periodic<br>Length<br>(Km) | Periodic<br>Cost (NRs<br>'000) | Repo<br>L |
| N    | H01-011     | Sunsari bridge-Koshi Barrage   | 111.05 | 134.93 | 23.88           | 23.88                                    | 1,613.63                                     | 23.88                                     | 3,938.14                                      | 0.00                                   | 0.00                                         | 5,551.77                                           | 0.00                       | 0.00                           |           |
| N    | H01-012     | Koshi Barrage-Bharadaha        | 134.93 | 140.95 | 6.02            | 0.00                                     | 0.00                                         | 0.00                                      | 0.00                                          | 0.00                                   | 0.00                                         | 0.00                                               | 0.00                       | 0.00                           |           |
| N    | H05-003     | Ratuwa Nadi - Rangeli          | 47.97  | 66.38  | 18.41           | 18.41                                    | 1,244.01                                     | 0.00                                      | 0.00                                          | 0.00                                   | 0.00                                         | 1,244.01                                           | 0.00                       | 0.00                           |           |
| N    | H05-004     | Rangeli - Biratnagar           | 66.38  | 89.62  | 23.24           | 23.24                                    | 1,570.39                                     | 0.00                                      | 0.00                                          | 0.00                                   | 0.00                                         | 1,570.39                                           | 0.00                       | 0.00                           |           |
| N    | H05-005     | Biratnagar - Laukahi           | 89.62  | 122.78 | 33.16           | 0.00                                     | 0.00                                         | 0.00                                      | 0.00                                          | 0.00                                   | 0.00                                         | 0.00                                               | 0.00                       | 0.00                           |           |
| Ν    | H06-001     | Chhatara - Barahaksetra        | 0.00   | 4.64   | 4.64            | 4.64                                     | 472.44                                       | 4.64                                      | 232.00                                        | 0.00                                   | 0.00                                         | 704.44                                             | 0.00                       | 0.00                           |           |
| N    | H07-002     | Koshi New Bridge - Charaghatti | 19.98  | 43.56  | 23.58           | 0.00                                     | 0.00                                         | 0.00                                      | 0.00                                          | 0.00                                   | 0.00                                         | 0.00                                               | 0.00                       | 0.00                           |           |
| N    | H07-003     | Charaghatti - Kalabanjar       | 43.56  | 55.20  | 11.64           | 0.00                                     | 0.00                                         | 0.00                                      | 0.00                                          | 0.00                                   | 0.00                                         | 0.00                                               | 0.00                       | 0.00                           |           |
| N    | H07-004     | Kalabanjar - Chatara           | 55.20  | 65.92  | 10.72           | 10.72                                    | 724.38                                       | 0.00                                      | 0.00                                          | 0.00                                   | 0.00                                         | 724.38                                             | 0.00                       | 0.00                           |           |
| Ν    | H08-001     | Rani (IB) - Biratnagar         | 0.00   | 6.64   | 6.64            | 6.64                                     | 448.68                                       | 0.00                                      | 0.00                                          | 0.00                                   | 0.00                                         | 448.68                                             | 0.00                       | 0.00                           |           |
| N    | H08-002     | Biratnagar - Kanchanbari       | 6.64   | 8.22   | 1.58            | 1.58                                     | 106.76                                       | 0.00                                      | 0.00                                          | 0.00                                   | 0.00                                         | 106.76                                             | 0.00                       | 0.00                           |           |
| Ν    | H08-003     | Kanchanbari - Duhabi           | 8.22   | 16.46  | 8.25            | 8.24                                     | 556.80                                       | 0.00                                      | 0.00                                          | 0.00                                   | 0.00                                         | 556.80                                             | 0.00                       | 0.00                           |           |
| N    | H08-004     | Duhabi - Itahari               | 16.46  | 28.07  | 11.61           | 11.61                                    | 784.52                                       | 0.00                                      | 0.00                                          | 0.00                                   | 0.00                                         | 784.52                                             | 0.00                       | 0.00                           |           |
| Ν    | H08-005     | Itahari - Seuti bridge         | 28.07  | 39.16  | 11.09           | 11.09                                    | 749.38                                       | 0.00                                      | 0.00                                          | 0.00                                   | 0.00                                         | 749.38                                             | 0.00                       | 0.00                           |           |
| N    | H08-006     | Seuti bridge -Base Camp        | 39.16  | 49.29  | 10.13           | 10.13                                    | 684.51                                       | 10.13                                     | 2,624.58                                      | 0.00                                   | 0.00                                         | 3,309.09                                           | 0.00                       | 0.00                           |           |
| Ν    | H08-007     | Base Camp - Bhedetar           | 49.29  | 61.61  | 12.32           | 12.32                                    | 1,254.40                                     | 12.32                                     | 14,143.00                                     | 0.00                                   | 0.00                                         | 15,397.41                                          | 12.32                      | 76,698.97                      |           |
| N    | H09-004     | Refugee Camp - Madhumalla      | 79.81  | 85.28  | 5.47            | 0.00                                     | 0.00                                         | 0.00                                      | 0.00                                          | 0.00                                   | 0.00                                         | 0.00                                               | 0.00                       | 0.00                           |           |
| Ν    | H09-005     | Madhumalla - Madhumalla Juncti | 85.28  | 86.89  | 1.61            | 0.00                                     | 0.00                                         | 0.00                                      | 0.00                                          | 0.00                                   | 0.00                                         | 0.00                                               | 0.00                       | 0.00                           |           |
| Ν    | H09-006     | Madhumalla Junction - Dharan   | 86.89  | 131.24 | 44.35           | 0.00                                     | 0.00                                         | 0.00                                      | 0.00                                          | 0.00                                   | 0.00                                         | 0.00                                               | 0.00                       | 0.00                           |           |
| Ν    | H09-007     | Dharan - Chatara               | 131.24 | 150.04 | 18.80           | 0.00                                     | 0.00                                         | 0.00                                      | 0.00                                          | 0.00                                   | 0.00                                         | 0.00                                               | 0.00                       | 0.00                           |           |
|      |             | Total                          |        |        | 547.84          | 289.29                                   | 20,128.88                                    | 155.76                                    | 103,088.84                                    | 0.00                                   | 0.00                                         | 123,217.72                                         | 44.31                      | 337,405.29                     |           |

Right click on the grid to export the data to Excel

# 5.11.2 FHSMO Summary

| 🚯 ARMP- | Annual Road Maint | enance Pla | nning Ver | 3          |             |   |                  |
|---------|-------------------|------------|-----------|------------|-------------|---|------------------|
| System  | Road Network      | Rates      | ARMP      | Мар        | Help        |   |                  |
|         |                   |            | Ro        | ad Regis   | ster        | • |                  |
|         |                   |            | Re        | gular Ma   | intenance   | + |                  |
|         |                   |            | Pe        | riodic Ma  | aintenance  |   |                  |
|         |                   |            | Re        | sponsive   | Maintenance | • |                  |
|         |                   |            | Ro        | ad Side    | Maintenance | • |                  |
|         |                   |            | Em        | nergency   | Maintenance | + |                  |
|         |                   |            | Bri       | dge Mair   | ntenance    | • |                  |
|         |                   |            | Re        | habilitati | on          | • |                  |
|         |                   |            | Re        | construc   | tion        | • |                  |
|         |                   |            | Up        | grading    |             | • |                  |
|         |                   |            | Su        | mmary      |             | • | Division Summary |
|         |                   |            |           |            |             |   | FHSMO Summary    |
|         |                   |            |           |            |             |   | National Summary |

| ISMO | D: FHSMO-Itahari | ~               | oad                                   | Annual Roa                                   | ad Maintena                            | nce Summary                                | Sheet (FHS                             | MO Summary                                | 1)                                              |                            |                                   |
|------|------------------|-----------------|---------------------------------------|----------------------------------------------|----------------------------------------|--------------------------------------------|----------------------------------------|-------------------------------------------|-------------------------------------------------|----------------------------|-----------------------------------|
|      | Division         | Total<br>Length | Routine<br>Maintenance<br>Length (Km) | Routine<br>Maintenance<br>Cost (NRs<br>'000) | Reactive<br>Maintenance<br>Length (Km) | Reactive<br>Maintenance<br>Cost (NRs '000) | Combined<br>Maintenance<br>Length (Km) | Combined<br>Maintenance<br>Cost (NRs'000) | Total Regular<br>Maintenance<br>Cost (NRs '000) | Periodic<br>Length<br>(Km) | Periodic<br>Cost<br>(NRs<br>'000) |
|      | Biratnagar       | 547.84          | 289.29                                | 20,128.88                                    | 155.76                                 | 103,088.84                                 | 0.00                                   | 0.00                                      | 123,217.72                                      | 44.31                      | 337,405.29                        |
|      | Chandranigahapur | 371.66          | 102.06                                | 6,896.46                                     | 61.50                                  | 20,767.90                                  | 0.00                                   | 0.00                                      | 27,664.36                                       | 52.92                      | 271,250.99                        |
| 1    | Damak            | 409.59          | 165.87                                | 11,072.44                                    | 125.23                                 | 68,334.94                                  | 0.00                                   | 0.00                                      | 79,407.39                                       | 24.68                      | 320,896.64                        |
| 1    | Dhankuta         | 318.01          | 259.63                                | 21,353.44                                    | 71.69                                  | 43,021.47                                  | 0.00                                   | 0.00                                      | 64,374.91                                       | 0.00                       | 0.00                              |
| 1    | Harkhapur        | 761.97          | 379.14                                | 22,516.20                                    | 39.00                                  | 27,494.91                                  | 0.00                                   | 0.00                                      | 50,011.11                                       | 0.00                       | 0.00                              |
| 1    | llam             | 749.75          | 500.06                                | 34,952.13                                    | 257.78                                 | 116,161.66                                 | 0.00                                   | 0.00                                      | 151,113.79                                      | 132.47                     | 282,916.18                        |
|      | Janakpur         | 505.84          | 140.73                                | 6,540.51                                     | 30.90                                  | 33,005.07                                  | 0.00                                   | 0.00                                      | 39,545.59                                       | 9.76                       | 44,583.92                         |
| 1    | Lahan            | 727.08          | 635.74                                | 42,065.47                                    | 235.24                                 | 42,671.62                                  | 0.00                                   | 0.00                                      | 84,737.08                                       | 49.22                      | 228,966.74                        |
| -    | Tumlingtar       | 395.76          | 207.30                                | 17,863.80                                    | 135.80                                 | 41,469.38                                  | 0.00                                   | 0.00                                      | 59,333.18                                       | 25.00                      | 173,525.63                        |
|      | Total            | 4,787.50        | 2,679.82                              | 183,389.34                                   | 1,112.90                               | 496,015.79                                 | 0.00                                   | 0.00                                      | 679,405.12                                      | 338.36                     | 1,659,545.38                      |

Right click on the grid to export the data to Excel

# 5.11.3 National Summary

| 6 ARMP-Annual Road Maintenance Pla | anning Ver 3           |                  |
|------------------------------------|------------------------|------------------|
| System Road Network Rates          | ARMP Map Help          |                  |
|                                    | Road Register          | •                |
|                                    | Regular Maintenance    | •                |
|                                    | Periodic Maintenance   |                  |
|                                    | Responsive Maintenance | •                |
|                                    | Road Side Maintenance  | •                |
|                                    | Emergency Maintenance  | •                |
|                                    | Bridge Maintenance     | •                |
|                                    | Rehabilitation         | •                |
|                                    | Reconstruction         | •                |
|                                    | Upgrading              | •                |
|                                    | Summary                | Division Summary |
|                                    |                        | FHSMO Summary    |
|                                    |                        | National Summary |

| lational Summary | ~ Loa           | d                                     | Ann                                          | ual Road N                             | laintenance                                   | Summary S                              | heet (Nati                                   | onal Summary                                    | ()                         |                                   |                          |                                  |                     |
|------------------|-----------------|---------------------------------------|----------------------------------------------|----------------------------------------|-----------------------------------------------|----------------------------------------|----------------------------------------------|-------------------------------------------------|----------------------------|-----------------------------------|--------------------------|----------------------------------|---------------------|
| Division         | Total<br>Length | Routine<br>Maintenance<br>Length (Km) | Routine<br>Maintenance<br>Cost (NRs<br>'000) | Reactive<br>Maintenance<br>Length (Km) | Reactive<br>Maintenance<br>Cost (NRs<br>'000) | Combined<br>Maintenance<br>Length (Km) | Combined<br>Maintenance<br>Cost<br>(NRs'000) | Total Regular<br>Maintenance<br>Cost (NRs '000) | Periodic<br>Length<br>(Km) | Periodic<br>Cost<br>(NRs<br>'000) | Reponsive<br>Legnth (Km) | Responsive<br>Cost (NRs<br>'000) | Ro<br>Maint<br>Leng |
| Baglung          | 583.24          | 522.00                                | 24,501.20                                    | 151.00                                 | 20,464.87                                     | 36.24                                  | 12,429.95                                    | 57,396.02                                       | 15.42                      | 51,240.00                         | 15.00                    | 711.90                           |                     |
| Baitadi          | 678.12          | 0.00                                  | 0.00                                         | 0.00                                   | 0.00                                          | 0.00                                   | 0.00                                         | 0.00                                            | 0.00                       | 0.00                              | 0.00                     | 0.00                             |                     |
| Bhaktapur        | 267.42          | 215.56                                | 16,657.89                                    | 0.00                                   | 0.00                                          | 0.00                                   | 0.00                                         | 16,657.89                                       | 64.13                      | 414,840.00                        | 0.00                     | 0.00                             |                     |
| Bharatpur        | 501.53          | 436.53                                | 40,116.15                                    | 0.00                                   | 0.00                                          | 0.00                                   | 0.00                                         | 40,116.15                                       | 0.00                       | 0.00                              | 0.00                     | 0.00                             |                     |
| Biratnagar       | 468.05          | 0.00                                  | 0.00                                         | 0.00                                   | 0.00                                          | 0.00                                   | 0.00                                         | 0.00                                            | 0.00                       | 0.00                              | 0.00                     | 0.00                             |                     |
| Butwal           | 561.58          | 0.00                                  | 0.00                                         | 0.00                                   | 0.00                                          | 0.00                                   | 0.00                                         | 0.00                                            | 0.00                       | 0.00                              | 0.00                     | 0.00                             |                     |
| Chandranigahapur | 384.75          | 0.00                                  | 0.00                                         | 0.00                                   | 0.00                                          | 0.00                                   | 0.00                                         | 0.00                                            | 0.00                       | 0.00                              | 0.00                     | 0.00                             |                     |
| Charikot         | 501.32          | 434.32                                | 47,883.30                                    | 0.00                                   | 0.00                                          | 0.00                                   | 0.00                                         | 47,883.30                                       | 0.00                       | 0.00                              | 0.00                     | 0.00                             |                     |
| Chaurjahari      | 506.40          | 365.40                                | 24,926.75                                    | 0.00                                   | 0.00                                          | 0.00                                   | 0.00                                         | 24,926.75                                       | 0.00                       | 0.00                              | 0.00                     | 0.00                             |                     |
| Damak            | 212.60          | 164.60                                | 11,750.50                                    | 0.00                                   | 0.00                                          | 0.00                                   | 0.00                                         | 11,750.50                                       | 0.00                       | 0.00                              | 0.00                     | 0.00                             |                     |
| Damauli          | 634.57          | 0.00                                  | 0.00                                         | 0.00                                   | 0.00                                          | 0.00                                   | 0.00                                         | 0.00                                            | 0.00                       | 0.00                              | 0.00                     | 0.00                             |                     |
| Dang             | 535.00          | 0.00                                  | 0.00                                         | 0.00                                   | 0.00                                          | 0.00                                   | 0.00                                         | 0.00                                            | 0.00                       | 0.00                              | 0.00                     | 0.00                             |                     |
| Dhankuta         | 259.75          | 0.00                                  | 0.00                                         | 0.00                                   | 0.00                                          | 0.00                                   | 0.00                                         | 0.00                                            | 0.00                       | 0.00                              | 0.00                     | 0.00                             |                     |
| Doti             | 477.54          | 0.00                                  | 0.00                                         | 0.00                                   | 0.00                                          | 0.00                                   | 0.00                                         | 0.00                                            | 0.00                       | 0.00                              | 0.00                     | 0.00                             |                     |
| DSBP             | 160 00          | 160 00                                | 16 405 88                                    | 0.00                                   | 0.00                                          | 0.00                                   | 0.00                                         | 16 405 88                                       | 0.00                       | 0.00                              | 0.00                     | 0.00                             |                     |

Right click on the grid to export the data to Excel

## 5.12 Map

A basic map interface is provided using web-based mapping. It is provided in <u>http://armp.aviyaan.com/map/2021</u>

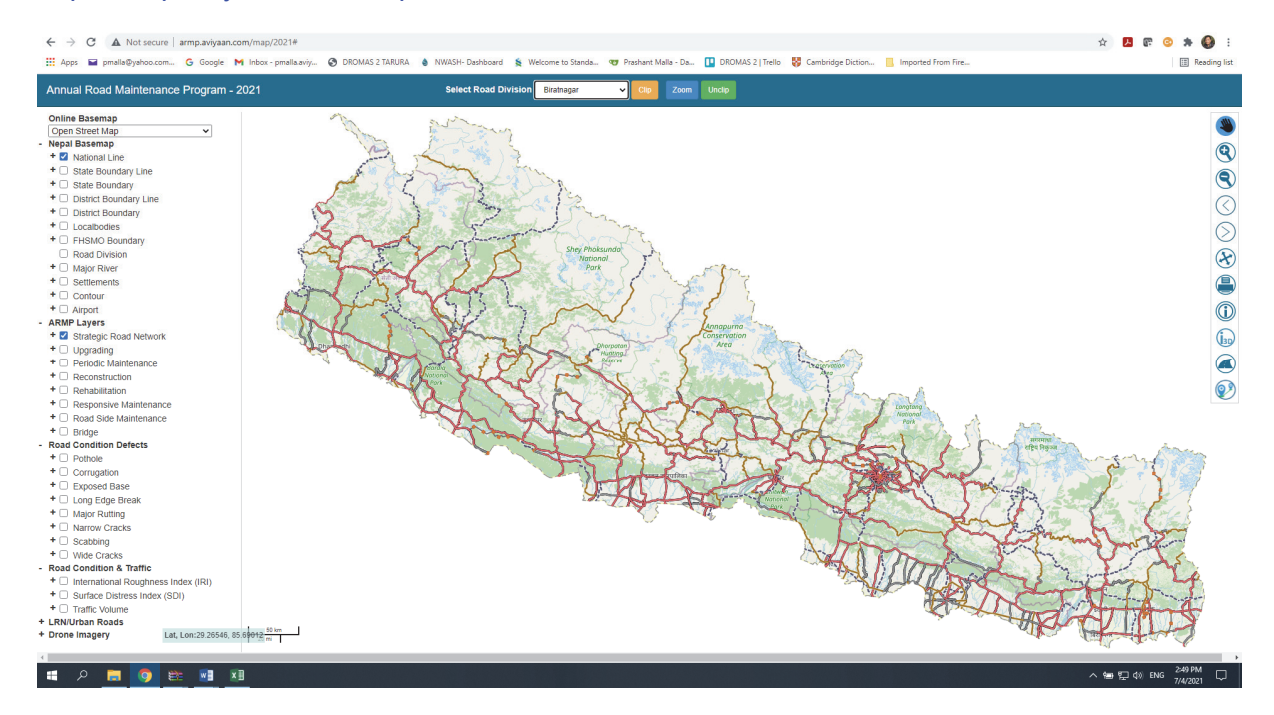

The map interface provides following facilities.

- 1) Select Online Background Maps
- 2) View the SRN network
- 3) Zoom to Province/Districts and Municipalities
- 4) Zoom to Divisions and highlight/Mask
- 5) Export to Map to PDF/JPG with various scales and paper size of A4.
- 6) Overlay Google maps (Satellite, Hybrid, street, Terrain etc)
- 7) Search Roads using road code/link code
- 8) Turn On/Off various layers (Base Map and ARMP layers)
- 9) View SDI defects in the Map
- 10) View IRI, SDI and Traffic Volumes
- 11) View some Drone Imagery and Landslide and Bridge information in 3D
- 12) On screen Identification of various elements of the map.
- 13) Clipping of the road division boundary.
- 14) High quality printing using QGIS server

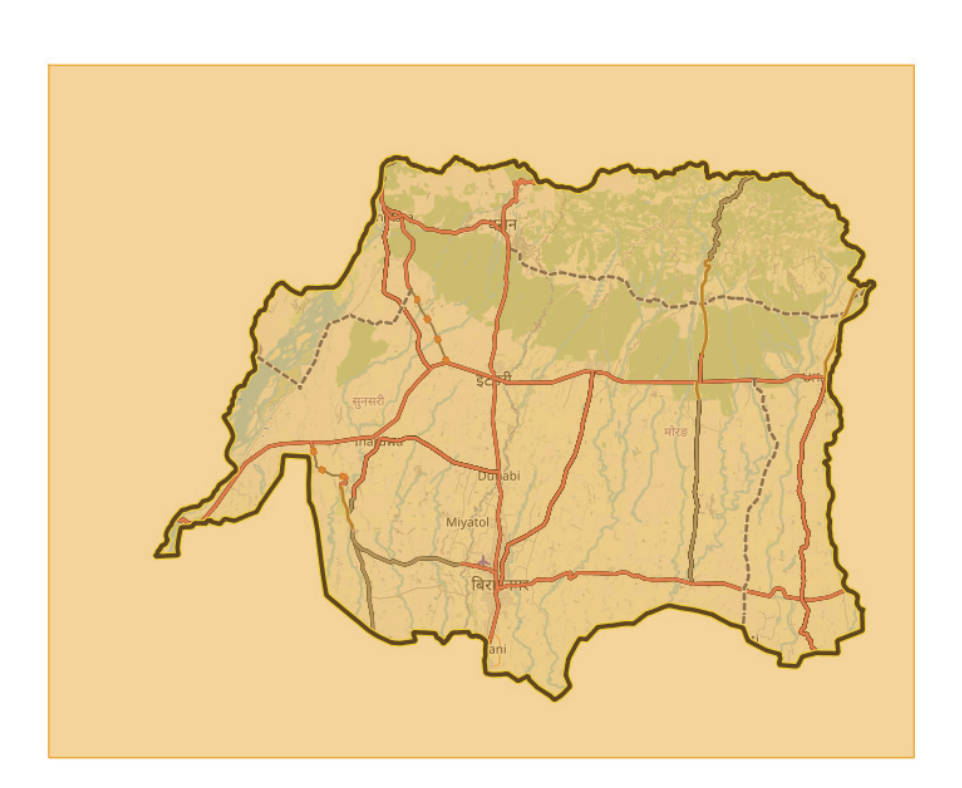

| Print Map          |               | )     |
|--------------------|---------------|-------|
| Map Title:         |               |       |
| Biratnagar Road Di | vision Office |       |
| Мар No:            |               |       |
| Road Network Map   |               |       |
| Text/Comments:     |               |       |
| 1                  |               |       |
|                    |               |       |
|                    |               |       |
| Scale:             |               |       |
| 1:425,000          |               | ~     |
| User Scale:        |               |       |
| Enter Scale Value  | Set           |       |
| Print Paper:       | Print Out     | tput: |
| A4 Paper 🗸         | PDF           | ~     |
| Download Logondo   |               |       |
| Download Legends   |               |       |
| Download Legends   |               |       |
| Print              |               |       |

High quality printing interface

## Help Sub Menu (About)

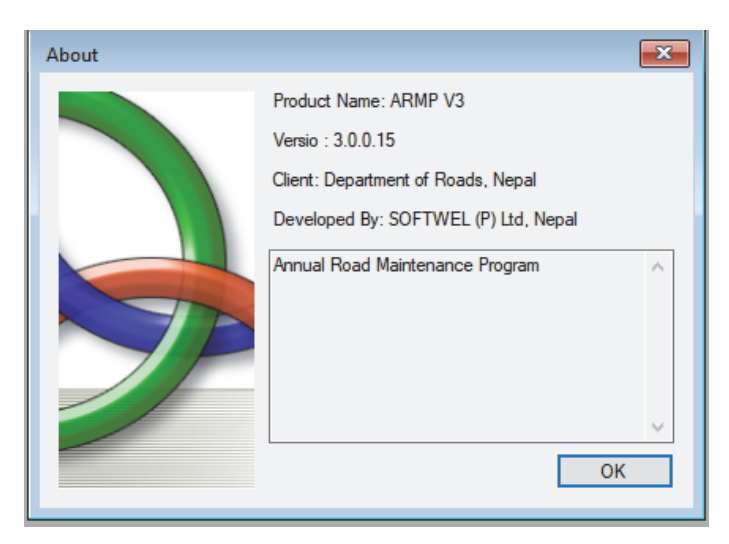